Montage- und Bedienungsanleitung

# Servoelektrischer Parallelgreifer WSG 50

Software Stand: 4.0 Hardware Stand: 7 März 2022

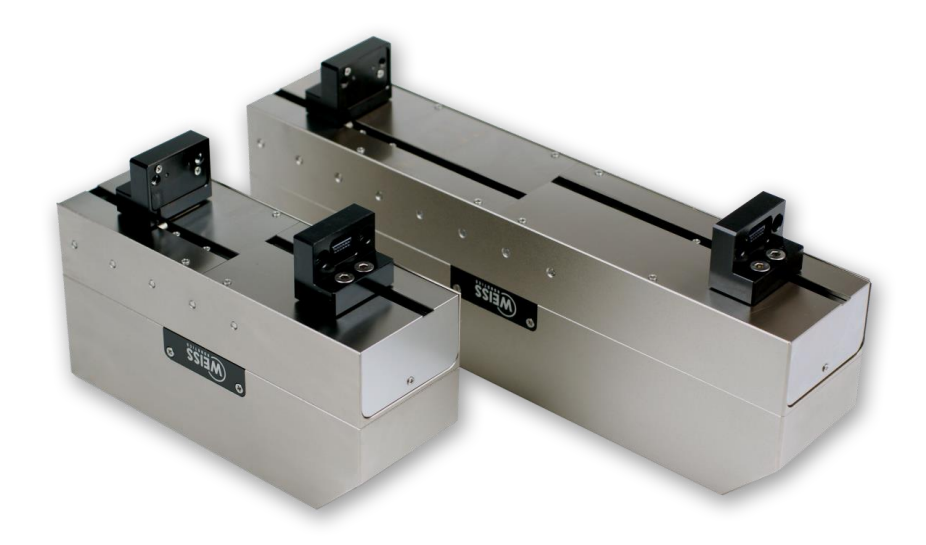

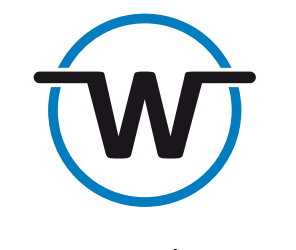

www.weiss-robotics.com

### Inhalt

| 1                                                                                                    | Einleitung                                                                                                    | 3                                                                                                    |
|----------------------------------------------------------------------------------------------------|----------------------------------------------------------------------------------------------------|----------------------------------------------------------------------------------------------------|
| 2                                                                                                    | Über diese Anleitung                                                                                                    | 4                                                                                                    |
| 2.1                                                                                                    | Weiterführende Dokumente                                                                                                    | 4                                                                                                    |
| 2.2                                                                                                    | Zielgruppen                                                                                                    | 4                                                                                                    |
| 2.3                                                                                                    | Notation und Symbole                                                                                                    | 4                                                                                                    |
| 3                                                                                                    | Grundlegende Sicherheitshinweise                                                                                                    | 5                                                                                                    |
| 3.1                                                                                                    | Bestimmungsgemäße Verwendung                                                                                                    | 5                                                                                                    |
| 3.2                                                                                                    | Umgebungs- und Einsatzbedingungen                                                                                                    | 5                                                                                                    |
| 3.3                                                                                                    | Produktsicherheit                                                                                                    | 5                                                                                                    |
| 3.3.1                                                                                                    | Schutzeinrichtungen                                                                                                    | 5                                                                                                    |
| 3.3.2                                                                                                    | Bauliche Veränderungen, An- oder Umbauten                                                                                                    | 6                                                                                                    |
| 3.3.3                                                                                                    | Spezielle Normen                                                                                                    | 6                                                                                                    |
| 3.4                                                                                                    | Personalqualifikation                                                                                                    | 6                                                                                                    |
| 3.5                                                                                                    | Sicherheitsbewusstes Arbeiten                                                                                                    | 6                                                                                                    |
| 3.6                                                                                                    | Hinweise auf besondere Gefahren                                                                                                    | 6                                                                                                    |
| 4                                                                                                    | Gewährleistung                                                                                                    | 8                                                                                                    |
| 5                                                                                                    | Lieferumfang und Zubehör                                                                                                    | 9                                                                                                    |
| 6                                                                                                    | Technische Daten                                                                                                    | 10                                                                                                    |
| 6.1                                                                                                    | Außenabmessungen                                                                                                    | 10                                                                                                    |
| 6.2                                                                                                    | Mechanische Nenndaten                                                                                                    |                                                                                                    |
|                                                                                                    |                                                                                                    | 11                                                                                                    |
| 6.2.1                                                                                                    | Zulässige Fingerlasten                                                                                                    | 11                                                                                                    |
| 6.2.1<br>6.2.2                                                                                                    | Zulässige Fingerlasten<br>Greifkraft                                                                                                    | 11<br>12                                                                                                    |
| 6.2.1<br>6.2.2<br><b>6.3</b>                                                                                                    | Zulässige Fingerlasten<br>Greifkraft<br>Elektrische Nenndaten                                                                                                    | 11<br>11<br>12<br><b>15</b>                                                                                          |
| 6.2.1<br>6.2.2<br>6.3<br>6.4                                                                                                    | Zulässige Fingerlasten<br>Greifkraft<br>Elektrische Nenndaten<br>Schnittstellen und Anschlüsse                                                                                                    | 11<br>11<br>12<br><b>15</b><br><b>16</b>                                                                             |
| <ul><li>6.2.1</li><li>6.2.2</li><li>6.3</li><li>6.4</li><li>6.4.1</li></ul>                                                                   | Zulässige Fingerlasten<br>Greifkraft<br>Elektrische Nenndaten<br>Schnittstellen und Anschlüsse<br>Belegung der internen Klemmleiste                                                                                                    | 11<br>12<br>15<br>16                                                                                                 |
| <ul> <li>6.2.1</li> <li>6.2.2</li> <li>6.3</li> <li>6.4</li> <li>6.4.1</li> <li>6.4.2</li> </ul>                                              | Zulässige Fingerlasten<br>Greifkraft<br>Elektrische Nenndaten<br>Schnittstellen und Anschlüsse<br>Belegung der internen Klemmleiste<br>Anschluss eigener Leitungen                                                                                                    | 11<br>12<br>12<br>15<br>16<br>16<br>17                                                                               |
| <ul> <li>6.2.1</li> <li>6.2.2</li> <li>6.3</li> <li>6.4</li> <li>6.4.1</li> <li>6.4.2</li> <li>6.4.3</li> </ul>                               | Zulässige Fingerlasten<br>Greifkraft<br>Elektrische Nenndaten<br>Schnittstellen und Anschlüsse<br>Belegung der internen Klemmleiste<br>Anschluss eigener Leitungen<br>Abschlusswiderstände                                                                                                    | 11<br>12<br>12<br>15<br>16<br>16<br>17<br>17                                                                         |
| <ul> <li>6.2.1</li> <li>6.2.2</li> <li>6.3</li> <li>6.4</li> <li>6.4.1</li> <li>6.4.2</li> <li>6.4.3</li> <li>6.4.4</li> </ul>                | Zulässige Fingerlasten<br>Greifkraft<br>Elektrische Nenndaten<br>Schnittstellen und Anschlüsse<br>Belegung der internen Klemmleiste<br>Anschluss eigener Leitungen<br>Abschlusswiderstände<br>Sicherung                                                                                                    | 11<br>12<br>15<br>16<br>16<br>17<br>17<br>18                                                                         |
| <ul> <li>6.2.1</li> <li>6.2.2</li> <li>6.3</li> <li>6.4</li> <li>6.4.1</li> <li>6.4.2</li> <li>6.4.3</li> <li>6.4.4</li> <li>6.4.5</li> </ul> | Zulässige Fingerlasten<br>Greifkraft<br>Elektrische Nenndaten<br>Schnittstellen und Anschlüsse<br>Belegung der internen Klemmleiste<br>Anschluss eigener Leitungen<br>Abschlusswiderstände<br>Sicherung<br>PROFIBUS                                                                                                    | 11<br>12<br>12<br>15<br>16<br>16<br>17<br>17<br>18<br>18                                                             |
| 6.2.1<br>6.2.2<br>6.3<br>6.4<br>6.4.1<br>6.4.2<br>6.4.3<br>6.4.3<br>6.4.4<br>6.4.5<br>6.4.6                                                   | Zulässige Fingerlasten<br>Greifkraft<br>Elektrische Nenndaten<br>Schnittstellen und Anschlüsse<br>Belegung der internen Klemmleiste<br>Anschluss eigener Leitungen<br>Abschlusswiderstände<br>Sicherung<br>PROFIBUS<br>CAN-Bus                                                                                                    | 11<br>12<br>12<br>15<br>16<br>16<br>17<br>17<br>18<br>18<br>18                                                       |
| 6.2.1<br>6.2.2<br>6.3<br>6.4<br>6.4.1<br>6.4.2<br>6.4.3<br>6.4.3<br>6.4.4<br>6.4.5<br>6.4.6<br>6.4.7                                          | Zulässige Fingerlasten<br>Greifkraft<br>Elektrische Nenndaten<br>Schnittstellen und Anschlüsse<br>Belegung der internen Klemmleiste<br>Anschluss eigener Leitungen<br>Abschlusswiderstände<br>Sicherung<br>PROFIBUS<br>CAN-Bus<br>Stromversorgung und RS-232 (serielle Schnittstelle)                                                                    | 11<br>12<br>12<br>15<br>16<br>16<br>16<br>17<br>17<br>18<br>18<br>19<br>19                                           |
| 6.2.1<br>6.2.2<br>6.3<br>6.4<br>6.4.1<br>6.4.2<br>6.4.3<br>6.4.3<br>6.4.4<br>6.4.5<br>6.4.6<br>6.4.7<br>6.4.8                                 | Zulässige Fingerlasten<br>Greifkraft<br>Elektrische Nenndaten<br>Schnittstellen und Anschlüsse<br>Belegung der internen Klemmleiste<br>Anschluss eigener Leitungen<br>Abschlusswiderstände<br>Sicherung<br>PROFIBUS<br>CAN-Bus<br>Stromversorgung und RS-232 (serielle Schnittstelle)                                                                    | 11<br>12<br>12<br>15<br>16<br>16<br>16<br>17<br>17<br>18<br>18<br>19<br>19<br>19<br>20                               |
| 6.2.1<br>6.2.2<br>6.3<br>6.4<br>6.4.1<br>6.4.2<br>6.4.3<br>6.4.3<br>6.4.4<br>6.4.5<br>6.4.6<br>6.4.7<br>6.4.8<br>6.4.9                        | Zulässige Fingerlasten<br>Greifkraft<br>Elektrische Nenndaten<br>Schnittstellen und Anschlüsse<br>Belegung der internen Klemmleiste<br>Anschluss eigener Leitungen<br>Abschlusswiderstände<br>Sicherung<br>PROFIBUS<br>CAN-Bus<br>Stromversorgung und RS-232 (serielle Schnittstelle)<br>Ethernet<br>Digitale Ein-/Ausgänge                              | 11<br>12<br>12<br>12<br>12<br>12<br>12<br>12<br>12<br>13<br>16<br>17<br>17<br>17<br>18<br>19<br>19<br>19<br>19<br>12 |
| 6.2.1<br>6.2.2<br>6.3<br>6.4<br>6.4.1<br>6.4.2<br>6.4.3<br>6.4.3<br>6.4.4<br>6.4.5<br>6.4.6<br>6.4.7<br>6.4.8<br>6.4.9<br>6.4.10              | Zulässige Fingerlasten<br>Greifkraft<br>Elektrische Nenndaten<br>Schnittstellen und Anschlüsse<br>Belegung der internen Klemmleiste<br>Anschluss eigener Leitungen<br>Abschlusswiderstände<br>Sicherung<br>PROFIBUS<br>CAN-Bus<br>Stromversorgung und RS-232 (serielle Schnittstelle)<br>Ethernet<br>Digitale Ein-/Ausgänge<br>Grundbacke mit Sensorport | 11<br>12<br>12<br>12<br>12<br>12<br>12<br>15<br>16<br>16<br>17<br>17<br>17<br>17<br>19<br>19<br>19<br>19<br>20<br>21 |

| 7      | Montage und Inbetriebnahme25                         |
|--------|------------------------------------------------------|
| 7.1    | Montagehinweise25                                    |
| 7.2    | Mechanischer Anschluss                               |
| 7.3    | Elektrischer Anschluss                               |
| 7.4    | Montage der Finger                                   |
| 7.5    | Erste Inbetriebnahme                                 |
| 7.6    | Änderung der IP-Adresse und Verwendung von DHCP      |
|        |                                                      |
| 8      | Betrieb                                              |
| 8.1    | Betriebssoftware                                     |
| 8.2    | Speicherkarte                                        |
| 8.3    | Bootvorgang                                          |
| 8.4    | Anzeige des Betriebszustands                         |
| 8.5    | Statuswort und Greifzustand35                        |
| 8.5.1  | Statuswort                                           |
| 8.5.2  | Greifzustand                                         |
| 8.6    | Referenzierung                                       |
| 8.7    | Greifen, Greifteildetektion und Griffüberwachung     |
| 8.8    | Software-Endschalter40                               |
| 8.9    | Quittierungspflichtiger Schnellstopp41               |
| 8.10   | Protokoll-Speicher                                   |
| 8.11   | Thermische Überwachung42                             |
| 8.12   | Überwachung des Motorstroms43                        |
| 8.13   | Überwachung der Versorgungsspannung43                |
| 8.14   | Overdrive-Modus                                      |
| 8.15   | Konfiguration und Diagnose über die Web-Oberfläche45 |
| 8.15.1 | Zugriffsbeschränkung für die Web-Oberfläche          |
| 8.16   | Kommando-Schnittstelle47                             |
| 8.17   | Scripting                                            |
| 8.18   | Zurücksetzen der Konfiguration48                     |
| 8.19   | Umsetzung des Greifprozesses48                       |
| •      | Westward Deinisterna                                 |
| 9      |                                                      |
| 10     | Fenierbenebung                                       |
| 10.1   | Greiferbacken bewegen sich nicht51                   |
| 10.2   | Modul hält abrupt51                                  |
| 10.3   | Keine Verbindung zur Web-Oberfläche52                |
| 11     | EG-Einbauerklärung                                   |

## 1 Einleitung

Der WSG 50 ist ein servoelektrischer Parallelgreifer. Er verfügt über eine integrierte Greifersteuerung, die folgende Schnittstellen unterstützt: Ethernet TCP/IP, RS-232, CAN-Bus, PROFIBUS DP, PROFINET (optional), Modbus/TCP (optional). Abbildung 1 zeigt die Anschlüsse und Komponenten des Moduls. Die Konfiguration des Moduls erfolgt über eine Web-Oberfläche und kann mit jedem handelsüblichen Browser durchgeführt werden. Des Weiteren verfügt der WSG 50 standardmäßig über einen Sensorport in den Grundbacken. Hier können Greiffinger mit integrierter Sensorik angeschlossen werden, die von der Greifersteuerung direkt ausgewertet werden. Weiss Robotics und autorisierte Vertriebspartner bieten als Zubehör standardisierte Finger an, welche direkt mit der Greifersteuerung zusammenarbeiten. Für weitere Informationen kontaktieren Sie bitte Weiss Robotics.

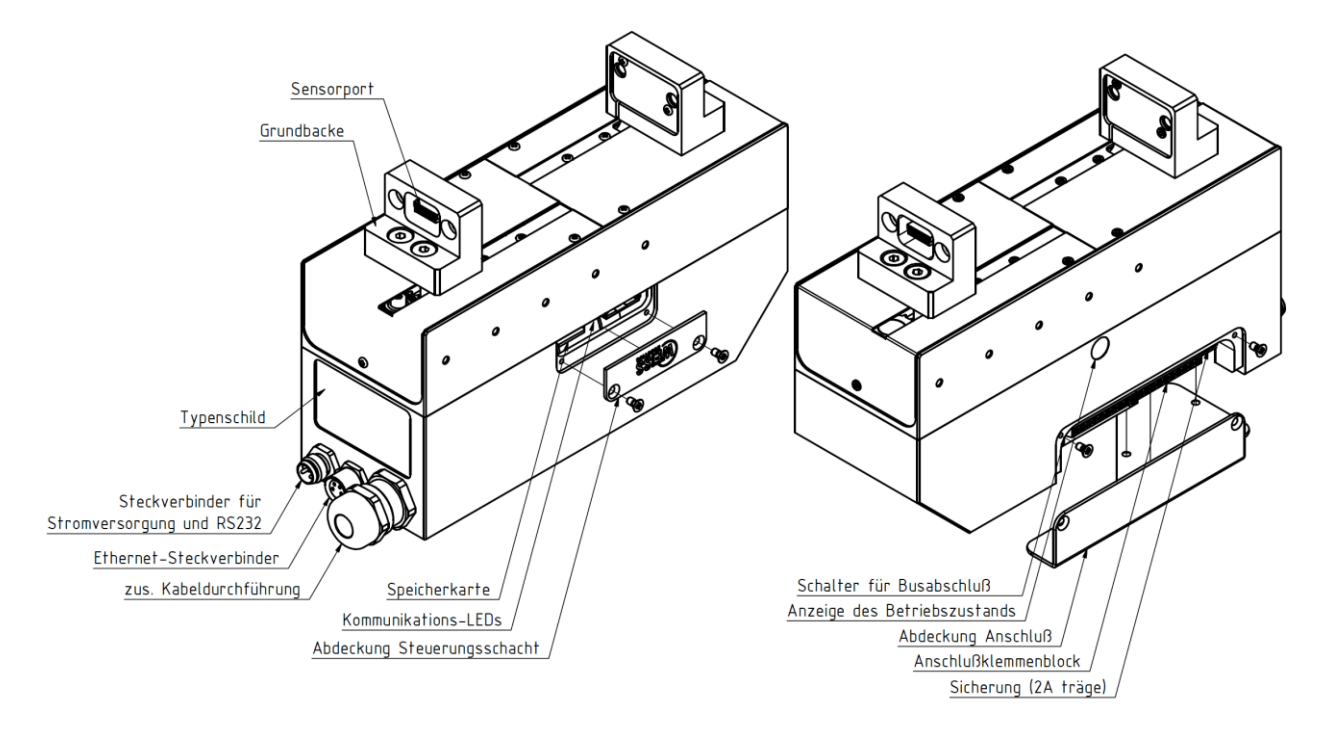

Abbildung 1: Komponenten und Anschlüsse des WSG 50

## 2 Über diese Anleitung

Diese Anleitung ist Teil des Greifmoduls und beschreibt den sicheren und sachgemäßen Einsatz in allen Betriebsphasen. Sie ist ausschließlich gültig für Greifer des Typs WSG 50.

## 2.1 Weiterführende Dokumente

Weiterführende Informationen für den Betrieb des Moduls entnehmen Sie bitte folgenden Dokumenten, die in elektronischer Form im PDF-Format auf der mitgelieferten Begleit-CD enthalten sowie über die Web-Oberfläche des WSG herunterladbar sind:

- WSG Befehlssatzreferenz Beschreibung des binären Befehlsprotokolls (RS-232, TCP/IP, CAN-Bus)
- WSG GCL Referenzhandbuch Beschreibung des textbasierten Befehlsprotokolls (TCP/IP)
- WSG Dokumentation der Feldbusschnittstelle Beschreibung der Feldbus-Schnittstelle (PROFIBUS, PROFINET, Modbus/TCP)
- WSG Scripting Reference Manual (engl.) Beschreibung des Skript-Interpreters der Greifersteuerung

Zusätzliche Informationen zur Gewährleistung entnehmen Sie bitte unseren Allgemeinen Geschäftsbedingungen, abrufbar unter **www.weiss-robotics.de**.

## 2.2 Zielgruppen

Zielgruppe dieser Anleitung sind zum einen Anlagenhersteller und -betreiber, die dieses und weitere mitgelieferte Dokumente dem Personal jederzeit zugänglich halten und darüber hinaus zum Lesen und Beachten insbesondere der Sicherheits- und Warnhinweise anhalten sollten.

Daneben richtet sie sich an Fachpersonal und Monteure, die diese Anleitung lesen sowie insbesondere die Sicherheits- und Warnhinweise jederzeit beachten und befolgen sollten.

## 2.3 Notation und Symbole

Zur besseren Übersicht werden in dieser Anleitung folgende Symbole verwendet.

|    | Funktions- oder sicherheitsrelevanter Hinweis. Nichtbeachtung kann die die Sicherheit .von<br>Personal und Anlage gefährden, das Gerät beschädigen oder die Funktion des Gerätes beein-<br>trächtigen. |
|----|----------------------------------------------------------------------------------------------------|
| 1  | Zusatzinformation zum besseren Verständnis des beschriebenen Sachverhalts.                                                                                                    |
| () | Verweis auf weiterführende Informationen.                                                                                                    |

## 3 Grundlegende Sicherheitshinweise

### 3.1 Bestimmungsgemäße Verwendung

- Das Modul wurde konstruiert zum Greifen und *zeitbegrenzten* zuverlässigen Halten von Werkstücken bzw. Gegenständen.
- Das Modul ist zum Einbau in eine Maschine bestimmt. Die Anforderungen der zutreffenden Richtlinien müssen beachtet und eingehalten werden.
- Das Modul darf ausschließlich im Rahmen seiner definierten Einsatzparameter verwendet werden. Eine andere oder darüber hinausgehende Verwendung gilt als nicht bestimmungsgemäß. Für hieraus resultierende Schäden haftet der Hersteller nicht.

## 3.2 Umgebungs- und Einsatzbedingungen

- Das Modul darf nur im Rahmen seiner definierten Einsatzparameter verwendet werden.
- Es muss sichergestellt sein, dass das Modul und die Aufsatzbacken entsprechend dem Anwendungsfall ausreichend dimensioniert sind.
- Es muss sichergestellt sein, dass die Umgebung sauber ist und die Umgebungstemperatur den Angaben gemäß Katalog entspricht. Bitte die Wartungshinweise beachten (siehe Kapitel 9).
- Es muss sichergestellt sein, dass die Umgebung frei von Spritzwasser und Dämpfen sowie von Abriebs- oder Prozessstäuben ist. Ausgenommen hiervon sind Module, die speziell für verschmutzte Umgebungen ausgelegt sind.

## 3.3 Produktsicherheit

Das Modul entspricht dem Stand der Technik und den anerkannten sicherheitstechnischen Regeln zum Zeitpunkt der Auslieferung. Gefahren können von ihm jedoch ausgehen, wenn zum Beispiel:

- das Modul nicht bestimmungsgemäß verwendet wird
- das Modul unsachgemäß montiert oder gewartet wird
- die EG-Maschinenrichtlinie, die VDE-Richtlinien, die am Einsatzort gültigen Sicherheits- und Unfallverhütungsvorschriften und die Sicherheits- und Montagehinweise nicht beachtet werden

## 3.3.1 Schutzeinrichtungen

**Schutzeinrichtungen gemäß EG-Maschinenrichtlinie vorsehen.** 

## 3.3.2 Bauliche Veränderungen, An- oder Umbauten

Zusätzliche Bohrungen, Gewinde oder Anbauten, die nicht als Zubehör von Weiss Robotics oder autorisierten Vertriebspartnern angeboten werden, dürfen nur mit Genehmigung von Weiss Robotics angebracht werden.

## 3.3.3 Spezielle Normen

Folgende Normen und werden eingehalten:

- schnelle Transienten auf Versorgungsleitungen und E/A-Leitungen (Burst) nach IEC / EN 61000-4-4
- HF-Strom-Einspeisung nach IEC/EN 61000-4-6
- HF-Einstrahlung nach IEC/EN 61000-4-3
- Störaussendung nach EN 55011:2009 Klasse A (entspricht EN 61000-6-4:2007)
- Magnetfeld mit energietechnischer Frequenz nach EN 61000-4-8

## 3.4 Personalqualifikation

Die Montage, Erstinbetriebnahme, Wartung und Instandsetzung des Moduls darf nur von geschultem Fachpersonal durchgeführt werden.

Jede Person, die vom Betreiber mit Arbeiten am Modul beauftragt ist, muss die komplette Montage- und Betriebsanleitung, insbesondere das Kapitel 3 "Grundlegende Sicherheitshinweise", gelesen und verstanden haben. Dies gilt insbesondere für nur gelegentlich eingesetztes Personal, zum Beispiel Wartungspersonal.

## 3.5 Sicherheitsbewusstes Arbeiten

- Jede Arbeitsweise unterlassen, die die Funktion und Betriebssicherheit des Moduls beeinträchtigen.
- Die am Einsatzort gültigen Sicherheits- und Unfallverhütungsvorschriften beachten.

## 3.6 Hinweise auf besondere Gefahren

Verletzungsgefahr durch herabfallende und herausschleudernde Gegenstände!

Schutzeinrichtungen vorsehen, um das Herabfallen oder das Herausschleudern von Gegenständen zu vermeiden, zum Beispiel bearbeitete Werkstücke, Werkzeuge, Späne, Bruchstücke, Abfälle.

Verletzungsgefahr bei unerwarteten Bewegungen der Maschine/Anlage!

- △ Keine Teile von Hand bewegen, wenn die Energieversorgung angeschlossen ist.
- Nicht in die offene Mechanik und den Bewegungsbereich des Moduls greifen.

- **Vor Montage-, Umbau-, Wartungs- und Einstellarbeiten die Energiezuführungen entfernen.**
- △ Wartung, Um- oder Anbauten außerhalb der Gefahrenzone durchführen.
- **Modul bei allen Arbeiten gegen versehentliches Betätigen sichern.**

## 4 Gewährleistung

Die Gewährleistung beträgt 12 Monate ab Lieferdatum Werk bei bestimmungsgemäßem Gebrauch im Einschichtbetrieb und unter Beachtung der vorgeschriebenen Wartungs- und Schmierintervalle. Grundsätzlich sind werkstückberührende Teile und Verschleißteile nicht Bestandteil der Gewährleistung. Beachten Sie hierzu auch die Allgemeinen Geschäftsbedingungen (AGB).

Das Modul gilt dann als defekt, wenn dessen Grundfunktion Greifen nicht mehr gegeben ist.

## 5 Lieferumfang und Zubehör

Der Lieferumfang beinhaltet:

- Servoelektrisches 2-Finger-Parallelgreifmodul WSG 50
- EMV-Verschraubung M12x1,5
- Bedienungsanleitung
- CD mit Dokumentation und Firmware

Für das Modul ist folgendes Zubehör separat erhältlich:

- Datenleitung Ethernet 5 m, 4-pol. M8 auf RJ-45, für WSG Greifmodule und KMS 40, Art.-Nr. AL-ETH-4P-5M (gerade) bzw. AL-ETH-4PW-5M (gewinkelt)
- Anschlussleitung zur Spannungsversorgung 5 m, geschirmt, 4-pol. M8-Buchse auf freies Leitungsende, Art.-Nr. AL-M8-4P-5M (gerade) bzw. AL-M8-4PW-5M (gewinkelt)
- Zentrierhülsen, 06,0x5,35, Außendurchmesser 6h6, Art.-Nr. ZH-6.0-5.35
- Technologiepaket PROFINET RT (Softwarelizenz), OPT-WSG-PN
- Universalfinger WSG-F
- Kraftmessfinger WSG-FMF
- Taktiler Sensorfinger WSG-DSA

Bitte Zubehör separat bestellen.

Weiteres Zubehör finden Sie auf unserer Website unter www.weiss-robotics.de.

## 6 Technische Daten

## 6.1 Außenabmessungen

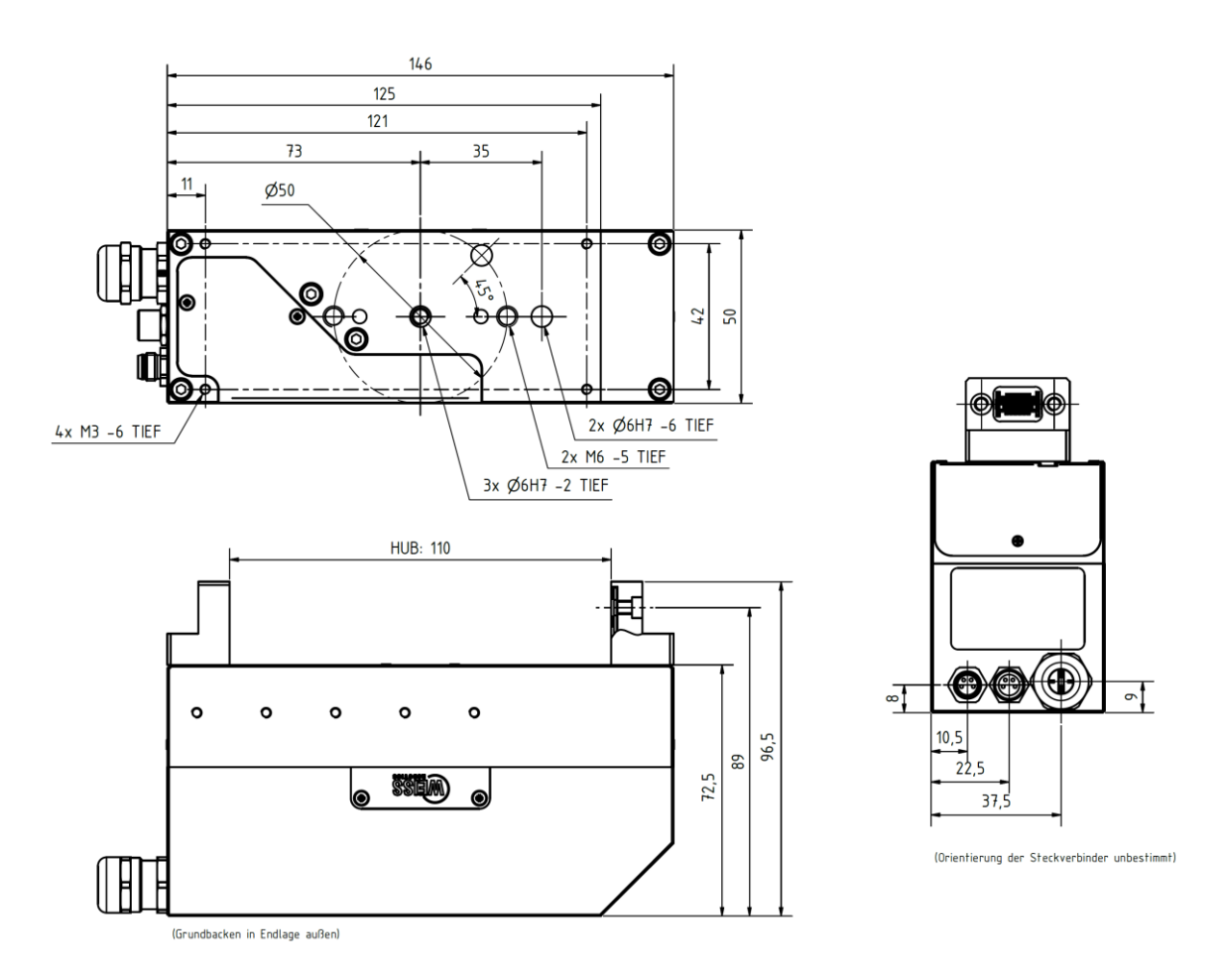

Abbildung 2: Abmessungen

## 6.2 Mechanische Nenndaten

**Die Überschreitung der angegebenen Nenndaten kann das Modul beschädigen. Bitte klären Sie im Zweifelsfall Ihre Anwendung mit unserem technischen Vertrieb ab.** 

| Mechanische Betriebsda-                 | Einheit           | Min. | Тур.  | Max. | Bemerkung                                                                                           |
|-----------------------------------------|-------------------|------|-------|------|----------------------------------------------------------------------------------------------------|
| ten                                     |                   |      |       |      |                                                                                                    |
| Hub pro Finger                          | mm                |      | 55    |      |                                                                                                    |
| Nenngreifkraft                          | Ν                 |      | 80    |      |                                                                                                    |
| Minimale Greifkraft                     | N                 |      |       | 5    | Bei Greifgeschwindigkeit 5<br>mm/s, Fingerlänge 170<br>mm, Stahl auf Stahl                          |
| Maximale Greifkraft                     | N                 | 80   |       |      | Bei Greifgeschwindigkeit<br>50 mm/s, Fingerlänge 170<br>mm, Stahl auf Stahl                         |
| Maximale Greifkraft<br>(Overdrive-Mode) | N                 | 120  |       |      | Overdrive-Mode aktiviert,<br>Greifgeschwindigkeit 50<br>mm/s, Fingerlänge 80<br>mm, Stahl auf Stahl |
| Eigenmasse                              | kg                |      | 1,15  |      |                                                                                                    |
| Empfohlenes Werkstück-<br>gewicht       | kg                |      | 0,8   |      |                                                                                                    |
| Max. zulässige Fingerlän-<br>ge         | mm                |      |       | 170  | bei Nennkraft                                                                                       |
| Max. zulässige Masse pro<br>Finger      | kg                |      |       | 0,3  |                                                                                                    |
| Dichtheit                               | IP                |      | 20    |      | DIN EN 60529                                                                                        |
| Umgebungstemperatur                     | °C                | 5    |       | 50   |                                                                                                    |
| Luftfeuchtigkeit                        | %                 | 0    |       | 90   | nicht kondensierend                                                                                 |
| Wiederholgenauigkeit                    | mm                |      | ±0,03 |      | 3σ-Abweichung                                                                                       |
| Greifgeschwindigkeit                    | mm/s              | 5    |       | 420  | Finger zu Finger                                                                                    |
| Fingerbeschleunigung                    | mm/s <sup>2</sup> | 100  |       | 5000 | Finger zu Finger                                                                                    |

## 6.2.1 Zulässige Fingerlasten

Die folgende Tabelle gibt die zulässige Belastung der Finger an. Die angegebene Belastung darf simultan und zusätzlich zur Greifkraft wirken.

| Last | Einheit | Min. | Тур. | Max. | Bemerkung |
|------|---------|------|------|------|-----------|
| Fz   | N       |      |      | 80   |           |
| Mx   | Nm      |      |      | 3    |           |
| My   | Nm      |      |      | 3    |           |
| Mz   | Nm      |      |      | 2    |           |

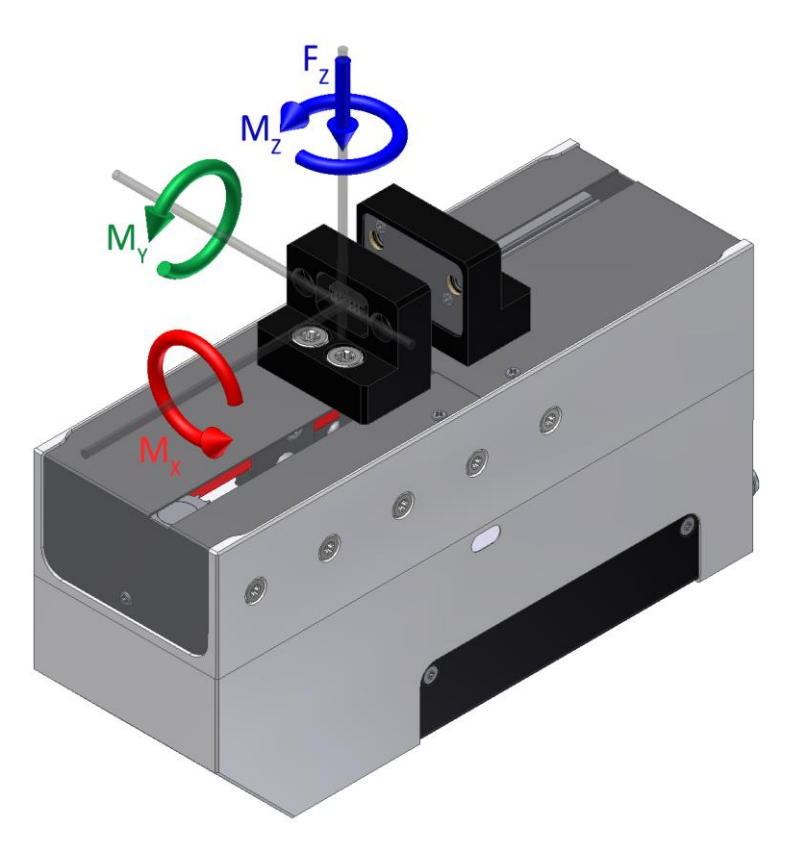

Abbildung 3: Fingerlasten

## 6.2.2 Greifkraft

Die maximal zulässige Greifkraft ist abhängig von der gewählten Fingerlänge. Diese ist die lichte Höhe zwischen den Befestigungsschrauben der Finger und dem Kraftangriffspunkt (vgl. Abbildung 4).

Die tatsächliche Greifkraft des Moduls wird durch externe Faktoren wie Fingerlänge, Motortemperatur und Greifgeschwindigkeit beeinflusst. Um sicher zu stellen, dass die tatsächliche Greifkraft vorgegebene Werte nicht über- oder unterschreitet, führen Sie bitte geeignete Messungen durch oder verwenden den als Zubehör erhältlichen Kraftmessfinger WSG-FMF.

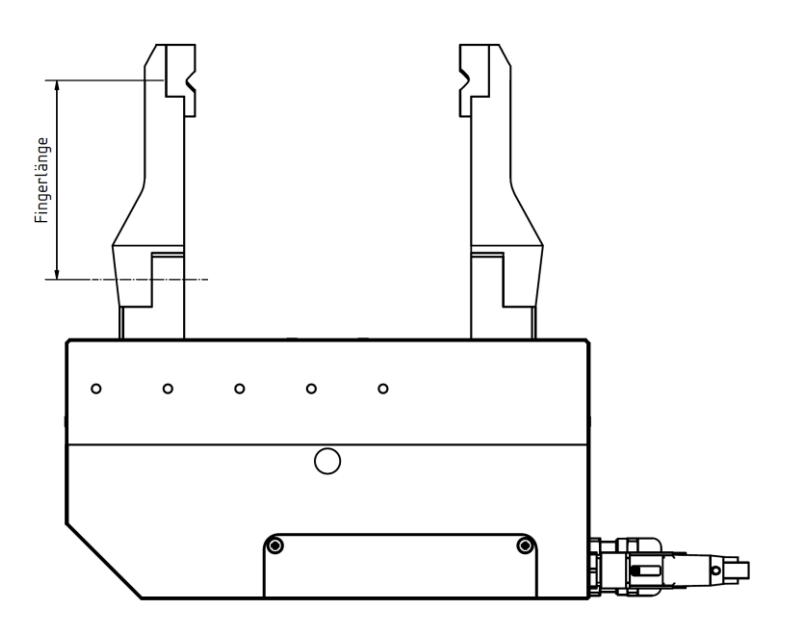

Abbildung 4: Bestimmung der Fingerlänge

Zum Betrieb des Moduls ohne Kraftmessfinger wird die Greifkraft werkseitig kalibriert. Die Greifkraft ist abhängig von der Geschwindigkeit und in Abbildung 5 bei verschiedenen Kraftwerten bezüglich der Geschwindigkeit als Beispiel dargestellt.

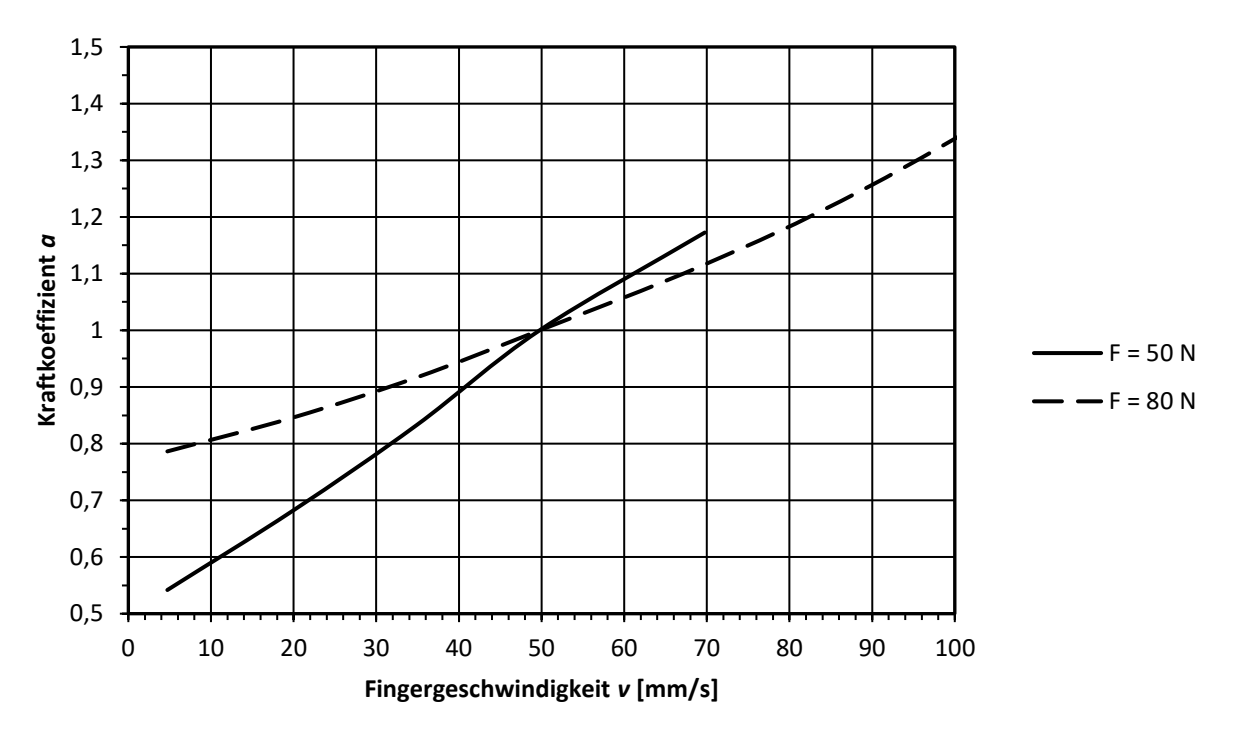

Abbildung 5: Einfluss der Greifgeschwindigkeit auf die eingestellte Greifkraft

Die Klemmhöhe hat ebenfalls Einfluss auf die tatsächliche Greifkraft. Dies ist in Abbildung 6 exemplarisch dargestellt.

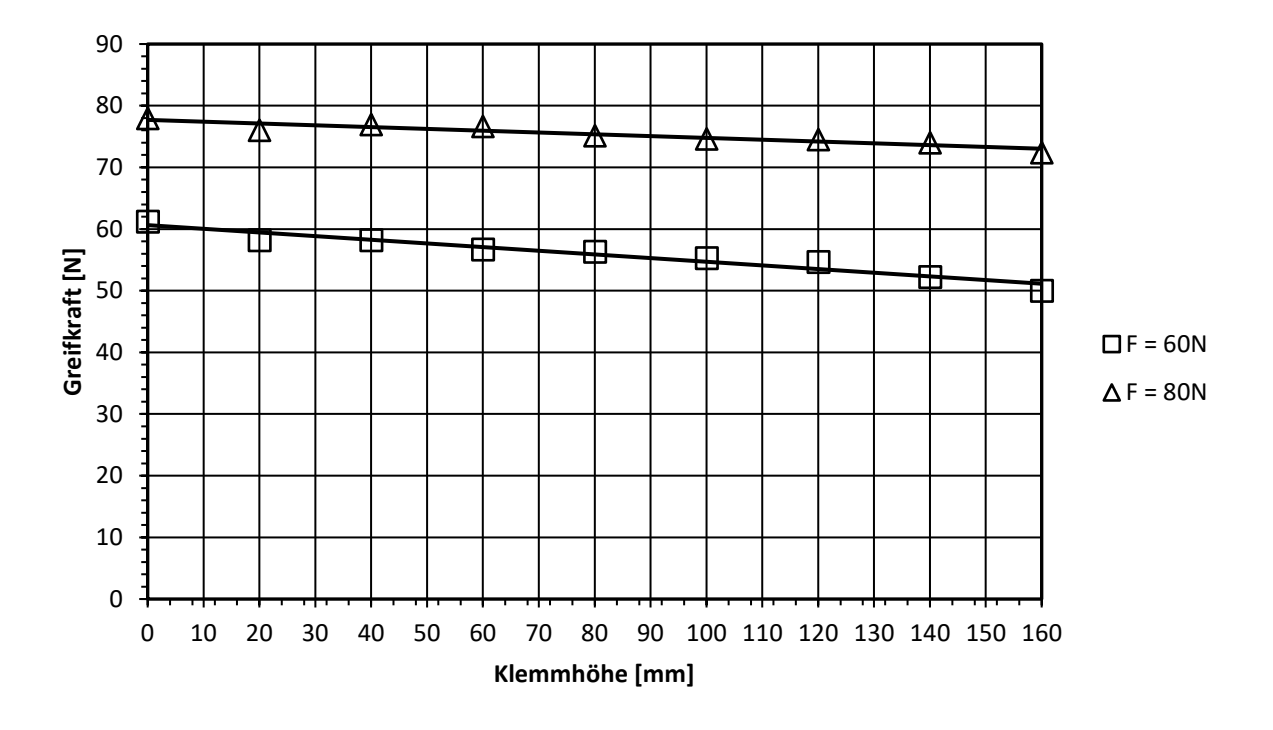

Abbildung 6: Greifkraft in Abhängigkeit von der Klemmhöhe.

#### Definition der Nenngreifkraft

Zur Ermittlung der Nenngreifkraft wurde das Modul auf einer Aluminiumplatte kraftschlüssig montiert, siehe Abbildung 7. Die Platte selbst ist zum Untergrund thermisch isoliert. Bei einer Umgebungstemperatur von 22 °C kann das Modul mit Nenngreifkraft mindestens 5 Stunden halten.

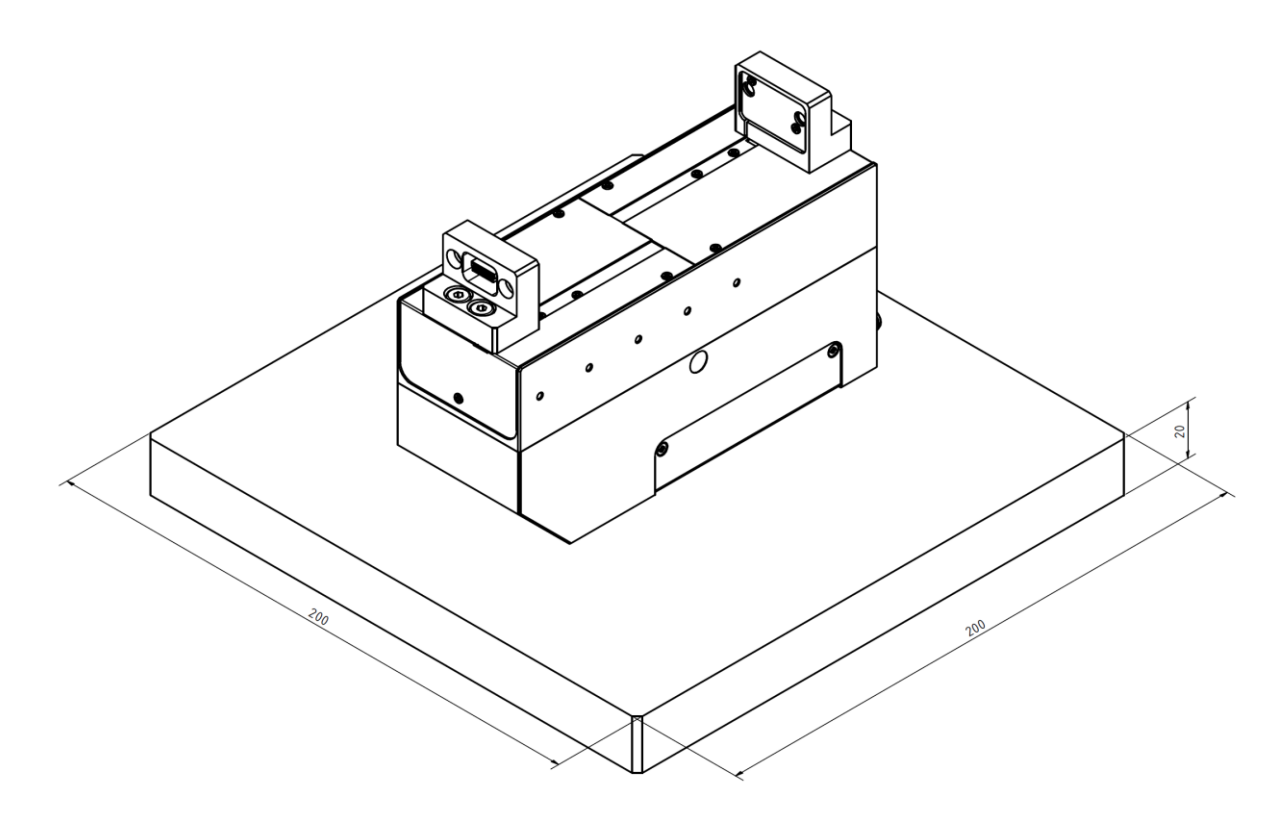

Abbildung 7: Anordnung zur Ermittlung der Nenngreifkraft

Bei hohen Greifkräften oder langen Haltezyklen auf gute Wärmeabfuhr über die Anschraubfläche achten! Beschädigung des Moduls möglich!

## 6.3 Elektrische Nenndaten

**Die Überschreitung der angegebenen Nenndaten kann das Modul beschädigen. Bitte klären Sie im Zweifelsfall Ihre Anwendung mit unserem technischen Vertrieb ab.** 

| Parameter                            | Einheit | Min.                              | Тур.                                 | Max. | Bemerkung        |
|--------------------------------------|---------|-----------------------------------|--------------------------------------|------|------------------|
| Klemmenspannung                      | V DC    | 22                                | 24                                   | 28   |                  |
| Stromaufnahme im Ruhe-<br>zustand    | A       |                                   | 0,1                                  |      |                  |
| Stromaufnahme während<br>des Haltens | A       |                                   | 0,85                                 |      | Greifkraft = 80N |
| Positionsauflösung                   | μm      |                                   | 1,09                                 |      |                  |
| Controller                           |         | integriert                        |                                      |      |                  |
| Feldbusschnittstelle                 |         | Ethernet / PRC<br>(optional) / CA | )FIBUS DPv0 / PF<br>N-Bus / RS-232 , |      |                  |
| Parametrierschnittstelle             |         | webbasiert                        |                                      |      |                  |

## 6.4 Schnittstellen und Anschlüsse

Das Modul verfügt über verschiedene Schnittstellen zur Steuerung. Die Auswahl der Kommunikationsschnittstelle erfolgt über die Web-Oberfläche (vgl. Kapitel 8.15).

## 6.4.1 Belegung der internen Klemmleiste

Alle Schnittstellen sind über die integrierte Klemmleiste des Moduls zugänglich, die sich unter dem Anschlussdeckel befindet (vgl. Abbildung 8).

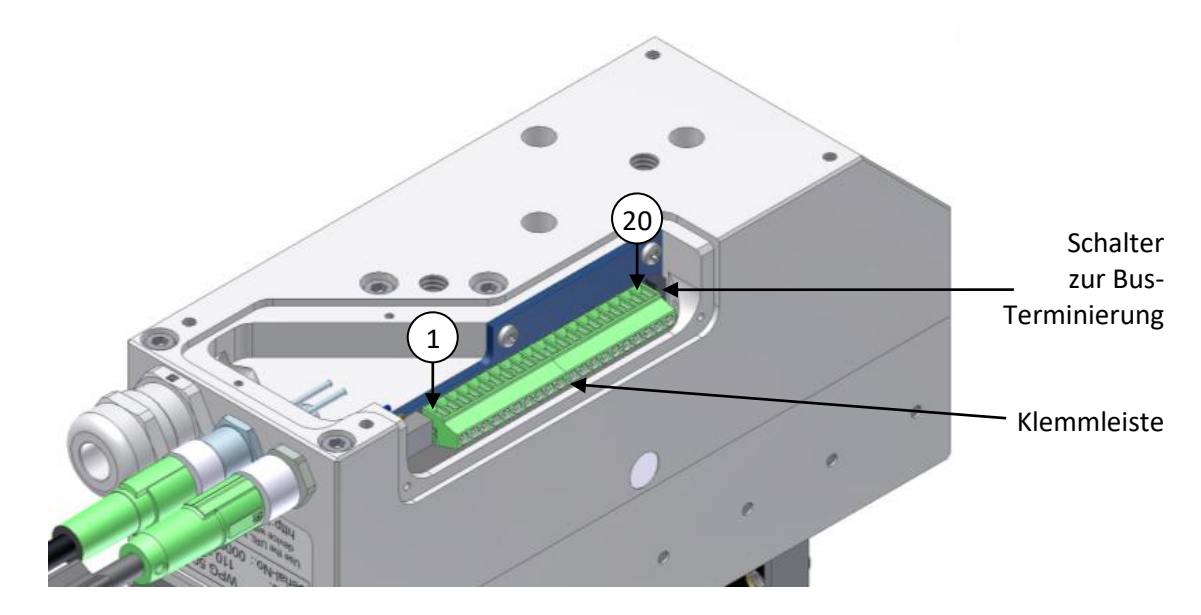

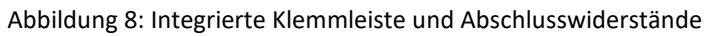

| Klemme | Bezeichnung | Funktion                                                     |  |  |  |  |
|--------|-------------|--------------------------------------------------------------|--|--|--|--|
| 1      | CASE        | Gehäuse (Schutzleiter)                                       |  |  |  |  |
| 2      | +24V LOGIC  | Versorgungsspannung Logikteil: +24V DC                       |  |  |  |  |
|        |             | optional, Anschlussmöglichkeiten siehe Kapitel 🛙             |  |  |  |  |
| 3      | +24V POWER  | Versorgungsspannung Leistungsteil: +24V DC                   |  |  |  |  |
|        |             | bzw. gemeinsamer Versorgungsanschluss für Leistung und Logik |  |  |  |  |
| 4      | GND         | Versorgungsspannung: Masse                                   |  |  |  |  |
| 5      | ENTD+       | Ethernet: Sendeleitung +                                     |  |  |  |  |
| 6      | ENTD-       | Ethernet: Sendeleitung -                                     |  |  |  |  |
| 7      | ENRD+       | Ethernet: Empfangsleitung +                                  |  |  |  |  |
| 8      | ENRD-       | Ethernet: Empfangsleitung -                                  |  |  |  |  |
| 9      | TXD         | RS-232: Datenausgang                                         |  |  |  |  |
| 10     | RXD         | RS-232: Dateneingang                                         |  |  |  |  |
| 11     | GND         | Masse, Bezugspotential für RS-232                            |  |  |  |  |
| 12     | GNDIO       | Masse, Bezugspotential für CAN, Profi-Bus und digitale I/O   |  |  |  |  |
| 13     | CAN-H       | CAN-Bus H                                                    |  |  |  |  |
| 14     | CAN-L       | CAN-Bus L                                                    |  |  |  |  |
| 15     | PROFI-A     | PROFIBUS: A-Leitung, RxD/TxD-N (Pin 8 des 9pol. SUB-D-       |  |  |  |  |
|        |             | Steckverbinders)                                             |  |  |  |  |
| 16     | PROFI-B     | PROFIBUS: B-Leitung, RxD/TxD-P (Pin 3 des 9pol. SUB-D-       |  |  |  |  |
|        |             | Steckverbinders)                                             |  |  |  |  |
| 17     | OUT0        | digitaler Ausgang                                            |  |  |  |  |

| 18 | OUT1 | digitaler Ausgang |
|----|------|-------------------|
| 19 | INO  | digitaler Eingang |
| 20 | IN1  | digitaler Eingang |

Die Schnittstellen sind mit Ausnahme der RS-232-Schnittstelle galvanisch von der Steuerung getrennt. Die Schnittstellen verwenden das gleiche Bezugspotential GND<sub>IO</sub>, welches über die integrierte Klemmleiste zugänglich ist. Sollte eine Isolation der Schnittstellenleitungen nicht gewünscht sein, können Sie die Pins GND und GND<sub>IO</sub> überbrücken.

## 6.4.2 Anschluss eigener Leitungen

Um die integrierten Schnittstellen für CAN- und PROFIBUS sowie für die IO-Pins zu nutzen, können Sie eine eigene Leitung anschließen. Bitte beachten Sie hierbei, dass Sie nur geschirmte Kabel verwenden und zur Durchführung des Kabels durch die vorgesehene Gehäusebohrung die beiliegende EMV-Kabelverschraubung benutzen. Nur so ist sichergestellt, dass das Modul auch nach dem Anschluss eigener Leitungen den EMV-Normen entspricht und die angegebenen Schnittstellenspezifikationen eingehalten werden. Bitte achten Sie bei der Montage der EMV-Kabelverschraubung darauf, dass die Metallfedern der Kabelverschraubung wie in Abbildung 9 sauber auf dem Schirmgeflecht des Kabels aufliegen.

#### EMV-Verschraubung:

Hersteller: U.I. Lapp GmbH, Stuttgart, Typ: SKINTOP MS-SC-M, Artikelnummer: 53112610.

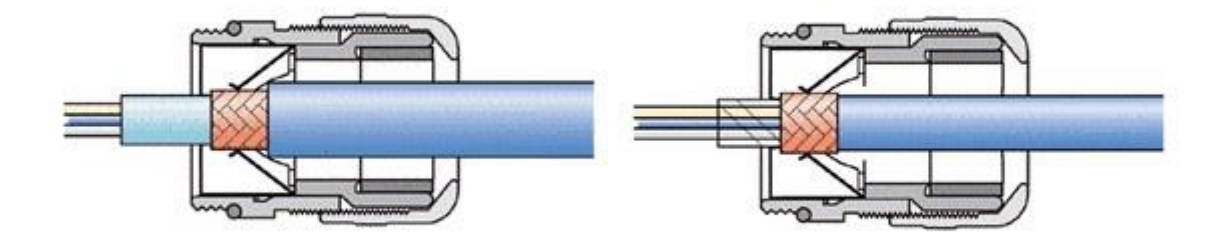

Abbildung 9: Montage der EMV-Verschraubung

) Wir empfehlen, ausschließlich geschirmte Leitungen und EMV-Verschraubungen einzusetzen.

## 6.4.3 Abschlusswiderstände

Das Modul verfügt über schaltbare Abschlusswiderstände für CAN- und PROFIBUS. Bei beiden Feldbussen muss der Abschlusswiderstand jeweils beim ersten und beim letzten Gerät am Bus gesetzt werden. Zur Terminierung der PROFIBUS-Schnittstelle müssen die beiden Schalter (3) und (4) eingeschaltet werden.

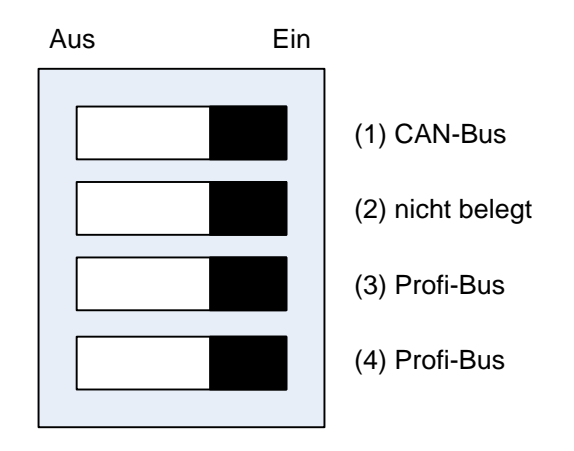

Abbildung 10: Belegung des Schalters für den Busabschluss

## 6.4.4 Sicherung

Das Modul verfügt über integrierte Schmelzsicherungen zum Schutz vor Kurzschluss und Verpolung.

**Zum Sicherungswechsel wenden Sie sich bitte an einen autorisierten Vertriebspartner.** 

## 6.4.5 PROFIBUS

Die galvanisch getrennte PROFIBUS-Schnittstelle ist über die integrierte Klemmleiste zugänglich. Sie verfügt über eine schaltbare Terminierung nach EIA RS485. Die Busaktivität wird über eine separate Leuchtdiode im Speicherkarten-Schacht angezeigt.

| Parameter               | Einheit    | Min.                                                      | Тур. | Max. | Bemerkung               |
|-------------------------|------------|-----------------------------------------------------------|------|------|-------------------------|
| Bus-Standard            |            | PROFIBUS DP-V0                                            |      |      | EN 50170                |
| Unterstützte Bitraten   | kBit/s     | 9,6; 19,2; 45,45; 93,75; 187,5;<br>500; 3000; 6000; 12000 |      |      |                         |
| Isolationsspannung      | $V_{peak}$ | 560                                                       |      |      | VDE 0884, Rev. 2        |
| Spannung an A/B-Leitung | $V_{peak}$ | -7                                                        |      | 12   | gegen GND <sub>IO</sub> |

## 6.4.6 CAN-Bus

Die galvanisch getrennte CAN-Bus-Schnittstelle ist über die integrierte Klemmleiste zugänglich. Sie verfügt über eine schaltbare Terminierung. Die Busaktivität wird über eine separate Leuchtdiode im Speicherkarten-Schacht angezeigt.

| Parameter                  | Einheit    | Min.                  | Тур.          | Max.    | Bemerkung               |
|----------------------------|------------|-----------------------|---------------|---------|-------------------------|
| Bus-Standard               |            | CAN 2.0A, C           | AN 2.0B       |         |                         |
| Unterstützte Bitraten      | kBit/s     | 10; 20; 50; 1<br>1000 | .00; 125; 250 | ); 500; |                         |
| Isolationsspannung         | $V_{peak}$ |                       | 560           |         | VDE 0884, Rev. 2        |
| Spannung an Tx und Rx Pins | V          | -12                   |               | 12      | gegen GND <sub>IO</sub> |

## 6.4.7 Stromversorgung und RS-232 (serielle Schnittstelle)

Die Stromversorgung erfolgt über einen vierpoligen M8-Steckverbinder (Stecker) am Gehäuse des Moduls, über den auch die serielle Schnittstelle nach RS-232 herausgeführt ist. Diese kann zur Kommandierung des Moduls genutzt werden. Die serielle Schnittstelle ist nicht galvanisch isoliert und nutzt den GND-Anschluss des Moduls als Bezugspotential. Die Anschlussbelegung ist in Abbildung 11 dargestellt.

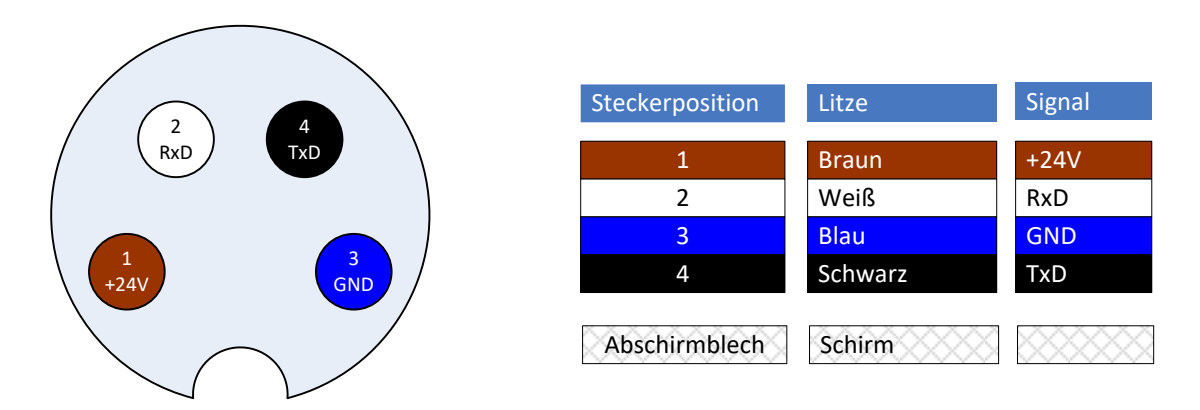

Abbildung 11: Anschlussbelegung des Stromversorgungs- und RS-232-Steckverbinders (Sicht auf Stecker).

#### Anforderung an die Spannungsversorgung:

- Spannungsversorgung: 24 V DC ±10%
- Restwelligkeit < 150mVss
- Verfügbarer Ausgangsstrom: mind. 3 A

Bitte beachten Sie, dass die maximale Kabellänge von 15 m für die Kommunikation über RS-232 nicht überschritten werden sollte. In elektromagnetisch stark gestörter Umgebung, z.B. in der Nähe großer elektrischer Antriebe, muss diese Länge u. U. weiter reduziert werden. Bitte führen Sie im Zweifelsfall Versuche durch.

#### Schnittstellen-Spezifikation RS-232:

| Parameter                         | Einheit | Min.                                                         | Тур. | Max.       | Bemerkung                   |
|-----------------------------------|---------|--------------------------------------------------------------|------|------------|-----------------------------|
| Ausgangspegel (TxD)               | V       | ±5,0                                                         | ±5,7 |            | Lastwiderstand = $3k\Omega$ |
| Eingangsspannungsbereich<br>(RxD) | V       | -30                                                          |      | 30         | gegen GND                   |
| Eingangspegel High                | V       | -30                                                          |      | 1,3        | gegen GND                   |
| Eingangspegel Low                 | V       | 2,4                                                          |      | 30         | gegen GND                   |
| Unterstützte Bitraten             | kBit/s  | 1,2; 2,4; 4,8; 9,6; 19,2; 38,4; 57,6;<br>115,2; 230,4; 460,8 |      | 8,4; 57,6; |                             |
| Datenformat                       |         | 8 Datenbits, keine Parität, 1                                |      |            |                             |
|                                   |         | Stopbit (8n1)                                                |      |            |                             |
| Flusssteuerung                    |         | keine                                                        |      |            |                             |

## 6.4.8 Ethernet

Die Ethernet-Schnittstelle kann sowohl zur Kommandierung als auch zur Parametrierung über den integrierten Webserver genutzt werden. Sie ist über einen vierpoligen M8-Steckverbinder (Buchse) herausgeführt. Abbildung 12 zeigt die Anschlussbelegung.

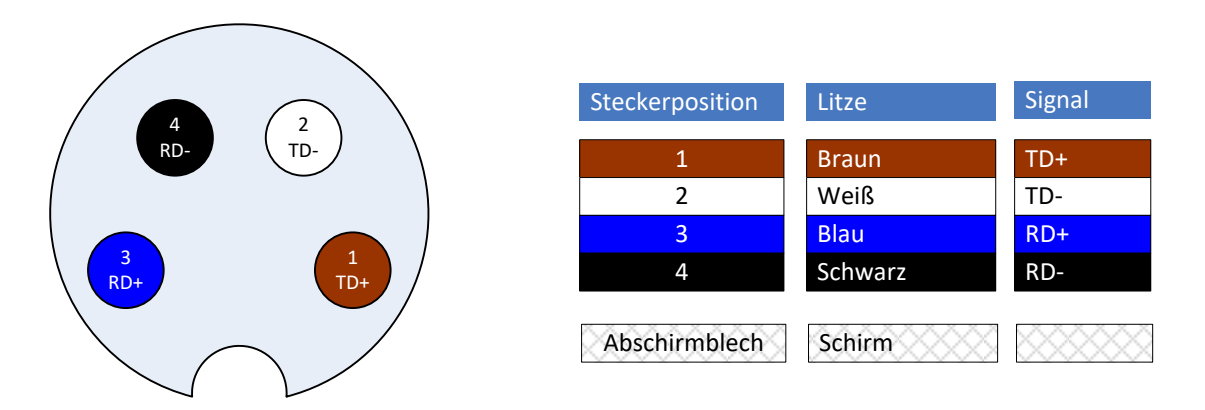

Abbildung 12: Anschlussbelegung des Ethernet-Steckverbinders. Sicht auf die Buchse.

Zum Anschluss der Ethernet-Schnittstelle sind folgende Leitungen von Weiss Robotics geeignet:

- Typ: AL-ETH-4P-3M (M8 gerade auf RJ-45, Kabellänge: 3 m)
- Typ: AL-ETH-4P-5M (M8 gerade auf RJ-45, Kabellänge: 5 m)

Die Kommandierung des Moduls erfolgt über TCP/IP-Verbindungen nach dem TCP- oder UDP-Transportprotokoll. Weitere Informationen entnehmen Sie bitte dem "WSG Befehlssatzreferenz" (Begleit-CD oder abrufbar über Web-Oberfläche).

Darüber hinaus werden vom Modul derzeit folgende Netzwerkdienste unterstützt: DHCP (dynamische IP-Adresse), SNTP (Netzwerkzeit), HTTP (Web-Oberfläche), Multicast DNS (dezentrale Namensauflösung).

#### Schnittstellen-Spezifikation:

| Parameter                   | Einheit | Min.          | Тур. | Max. | Bemerkung       |
|-----------------------------|---------|---------------|------|------|-----------------|
| Übertragungsstandard        |         | IEEE 802.3    |      |      |                 |
| Kommunikationsstandard      |         | TCP/IP (IPv4) |      |      |                 |
| Übertragungsgeschwindigkeit | MBit/s  | 10; 100       |      |      | Auto-Negotiated |
| Übertragungstyp             |         | Halbduplex    |      |      |                 |
| Auto-MDIX                   |         | ја            |      |      |                 |

## 6.4.9 Digitale Ein-/Ausgänge

Das Modul verfügt über zwei galvanisch isolierte Eingänge und zwei Ausgänge, die an der integrierten Klemmleiste anliegen. Die Ersatzschaltbilder der Ein- bzw. Ausgangsstufe sind in Abbildung 13 und Abbildung 14 dargestellt.

#### Schnittstellen-Spezifikation:

| Parameter                   | Einheit    | Min.       | Тур. | Max. | Bemerkung               |
|-----------------------------|------------|------------|------|------|-------------------------|
| Isolationsspannung          | $V_{peak}$ |            | 560  |      | VDE 0884, Rev. 2        |
| Eingangsspannung High       | V          | 3,4        | 24   | 28   | gegen GND <sub>IO</sub> |
| Eingangsspannung Low        | V          | -0,5       | 0    | 1,1  | gegen GND <sub>IO</sub> |
| Ausgangstyp                 |            | Open-Drain |      |      |                         |
| externe Spannung am Ausgang | V          |            | 30   |      | gegen GND <sub>IO</sub> |
| Spannungshub am Ausgang     | V          | 0,032      | 0,1  | 0,3  | Ausgangsstrom = 20mA    |
| Spannungshub am Ausgang     | V          | 0,16       | 0,5  | 1,5  | Ausgangsstrom = 100mA   |
| zul. Ausgangsstrom          | mA         |            | 100  |      |                         |

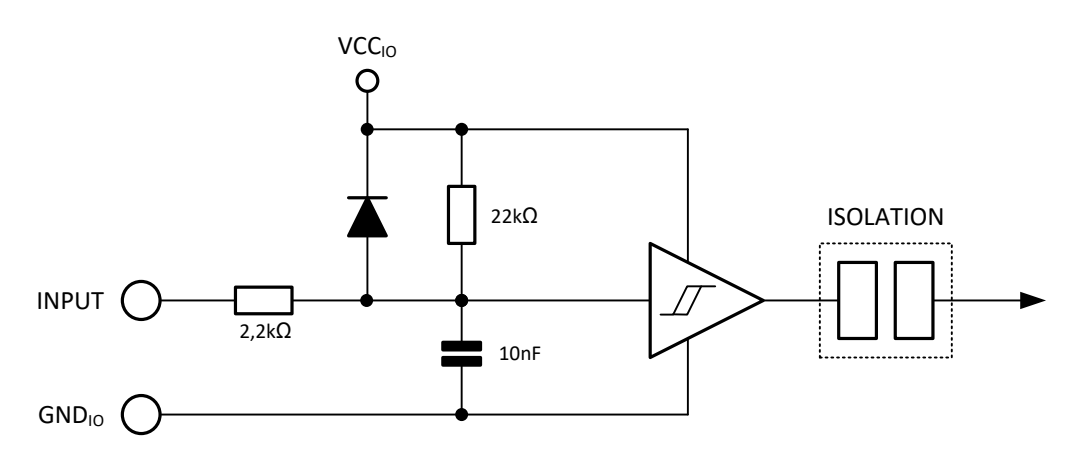

Note:  $VCC_{IO}$  (5V) is an internally generated, isolated supply voltage

Abbildung 13: Ersatzschaltbild der Eingangsstufe

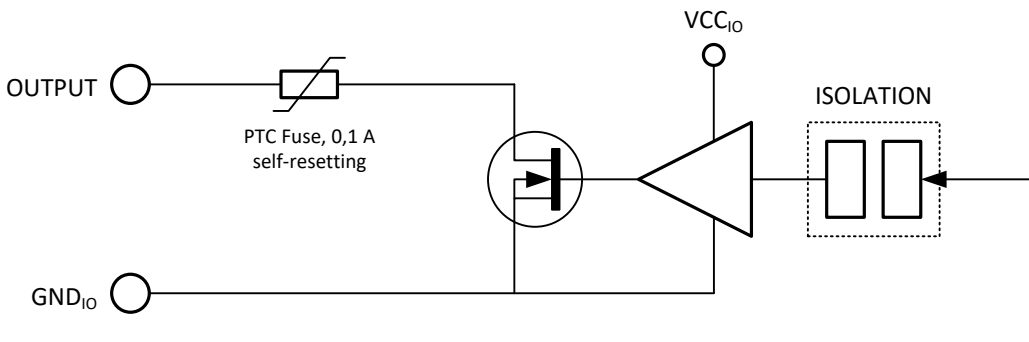

Note: VCC<sub>IO</sub> (5V) is an internally generated, isolated supply voltage

Abbildung 14: Ersatzschaltbild der Ausgangsstufe

## Induktive Lasten können die Ausgangsstufe beschädigen. Schalten Sie eine Schutzdiode antiparallel zum Ausgang.

## 6.4.10 Grundbacke mit Sensorport

Das Modul verfügt über je einen integrierten Sensorport in den Grundbacken, der den einfachen Anschluss intelligenter Greiferfinger ermöglicht. Der Sensorport stellt folgende Schnittstellen zur Verfügung:

- UART (LVTTL-Pegel)
- SPI (LVTTL-Pegel)
- Analogeingang (0 bis 2,5 V)

Der Sensorport unterstützt eine automatische Konfiguration der angeschlossenen Finger. Um diese Funktion zu nutzen, muss in den Finger ein Konfigurationsspeicher integriert sein. Alle von Weiss Robotics angebotenen intelligenten Finger für diesen Greifer (z.B. Kraftmessfinger WSG-FMF) haben diesen Speicher bereits integriert und sind vollständig konfiguriert, so dass Sie diese Finger lediglich an das Modul anbauen müssen. Die Finger werden dann beim nächsten Systemstart automatisch erkannt.

Der Sensorport stellt eine Betriebsspannung von 5 V ±10% bei max. 200 mA zur Verfügung. Die Versorgungsspannung ist kurzschlussgeschützt und kann von der Greifersteuerung ein- und ausgeschaltet werden. Ein Kurzschluss in der Versorgungsspannung löst einen Fehlerzustand aus, der quittiert werden muss.

Der Spannungsausgang des Sensorports ist nicht für die Versorgung von Aktoren geeignet.

Überspannung an den Pins des Sensorports kann die Greifersteuerung zerstören!

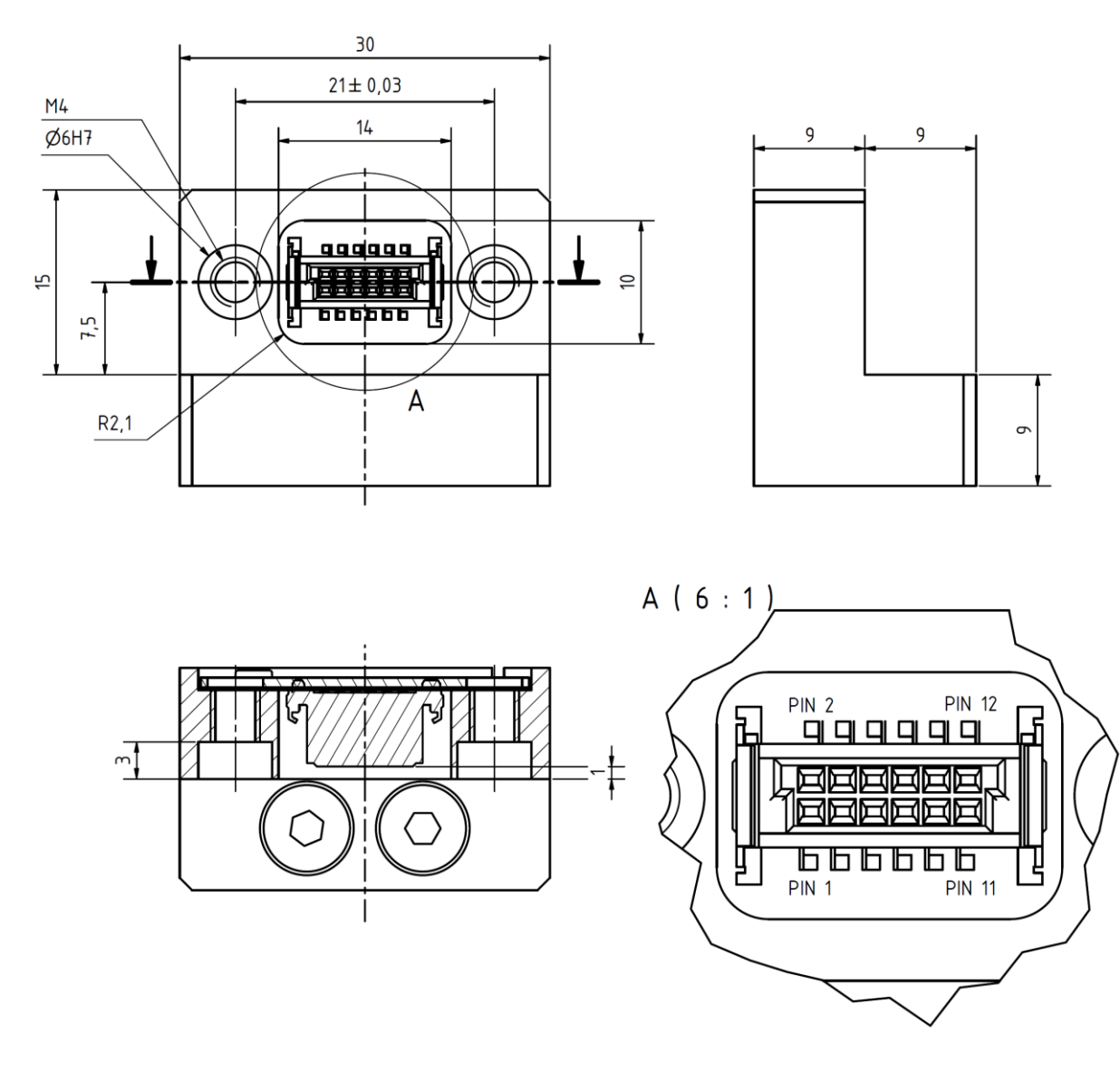

Abbildung 15: Sensorport

Die digitalen Pins des Sensorports sind gegen elektrostatische Entladung geschützt. Dennoch wird empfohlen, die Pins des Steckverbinders nicht direkt mit den Fingern zu berühren, um eine Beschädigung durch elektrostatische Entladung zu vermeiden. Die digitalen Schnittstellen SPI und UART teilen sich Sende- und Empfangspins. Die jeweilige Funktion wird über den Konfigurationsspeicher bestimmt.

## Sollten Sie für die Umsetzung eigener Finger eine ausführliche Spezifikation des Sensorports benötigen, kontaktieren Sie bitte Weiss Robotics.

#### Passende Zentrierhülsen

Passende Zentrierhülsen liegen den Fingern bei. Für Eigenkonstruktionen oder als Ersatzteile verwenden Sie bitte die als Zubehör erhältlichen Zentrierhülsen, Art.-Nr. ZH-6.0-5.35, Bezeichnung: Zentrierhülse 06,0x5,35 (Außendurchmesser: 6h6).

#### Sensorport-Steckverbinder

Hersteller: ERNI, Typ: SMC-B-12 (Federleiste), Teilenummer: 154805 Gegenstück: SMC-Q-12 (Messerleiste, geringe Bauhöhe), Teilenummer: 154818

| Pin-Nummer | Name          | Richtung | Funktion                                             |  |
|------------|---------------|----------|------------------------------------------------------|--|
| 1          | MOSI/TXD      | OUT      | SPI/UART: Sendedaten von der Handsteuerung ausgehend |  |
| 2 nSSEL    |               | OUT      | Nur SPI: Ein Low-Signal selektiert den Slave.        |  |
| 3          | AN            | IN       | Analoger Eingang. Spannungsbereich: 0 bis 2,5V       |  |
| 4          | SCLK          | OUT      | Nur SPI: Taktsignal für Sende- und Empfangsdaten     |  |
| 5          | CFG-SDA       | I/O      | Konfigurationsbus – Datenleitung                     |  |
| 6          | 6 MISO/RXD IN |          | SPI/UART: Empfangsdaten                              |  |
| 7          | CFG-SCL       | OUT      | Konfigurationsbus – Taktleitung                      |  |
| 8          | NC            | -        | nicht belegt                                         |  |
| 9          | +5V           |          | Detrichernannunge Ausgang EV/200mA may               |  |
| 10         | +5V           | 001      | Bethebsspannungs-Ausgang. 5V/200MA max.              |  |
| 11         | GND           |          | Massa                                                |  |
| 12         | GND           | 001      | Wasse                                                |  |

#### Pin-Belegung des Sensorport-Steckverbinders

## 6.5 Typenschild

Das Typenschild befindet sich auf der schmalen Seite des Moduls oberhalb der Steckverbinder.

| Type:       | WSG 50-110 |
|-------------|------------|
| Part No.:   | 0306120    |
| Serial No.: | 0000001    |

Default IP-Address: 192.168.1.20

www.weiss-robotics.com

Abbildung 16: Typenschild

## 7 Montage und Inbetriebnahme

### 7.1 Montagehinweise

- **Verletzungsgefahr durch Stromschlag möglich!**
- Verletzungsgefahr bei unerwarteten Bewegungen der Maschine/Anlage!
- Energieversorgung bei allen Anschlussarbeiten abschalten.

### 7.2 Mechanischer Anschluss

Die zur Montage des Moduls nutzbaren Gewinde und der Zentrierbohrungen sind in Abbildung 17 dargestellt. Das Modul verfügt über M3- und M6-Gewinde zur Befestigung auf der Gehäuserückseite sowie 6 mm-Zentrierbohrungen. Die M6-Gewinde bilden zusammen mit den Zentrierbohrungen einen Teil des 50 mm-ISO-Normflansches für Industrieroboter ab.

Das Modul regelt im Haltebetrieb kontinuierlich die Greifkraft, um eine konstante Greifkraft sicherzustellen. Die hierbei entstehende Abwärme muss über die Anschraubfläche abgeführt werden können.

- **Verletzungsgefahr durch heiße Oberflächen möglich!**
- **A** Bitte achten Sie auf eine thermisch gute Kopplung, speziell, wenn das Modul hohe Greifkräfte über längere Zeit aufbringen soll. Gefahr der Überhitzung!
- Vermeiden Sie die Einkopplung von Fremdwärme, z.B. durch das Handgelenk Ihres Roboters, da hierdurch die Leistungsfähigkeit des Moduls herabgesetzt werden kann. Schlechte Wärmeabfuhr und/oder zusätzlicher Wärmeeintrag erfordern die Reduzierung der Greifkraft!
- () Um einen einwandfreien Betrieb und minimale elektromagnetische Störaussendung zu gewährleisten (EMV), muss das Modul über das Gehäuse geerdet sein.

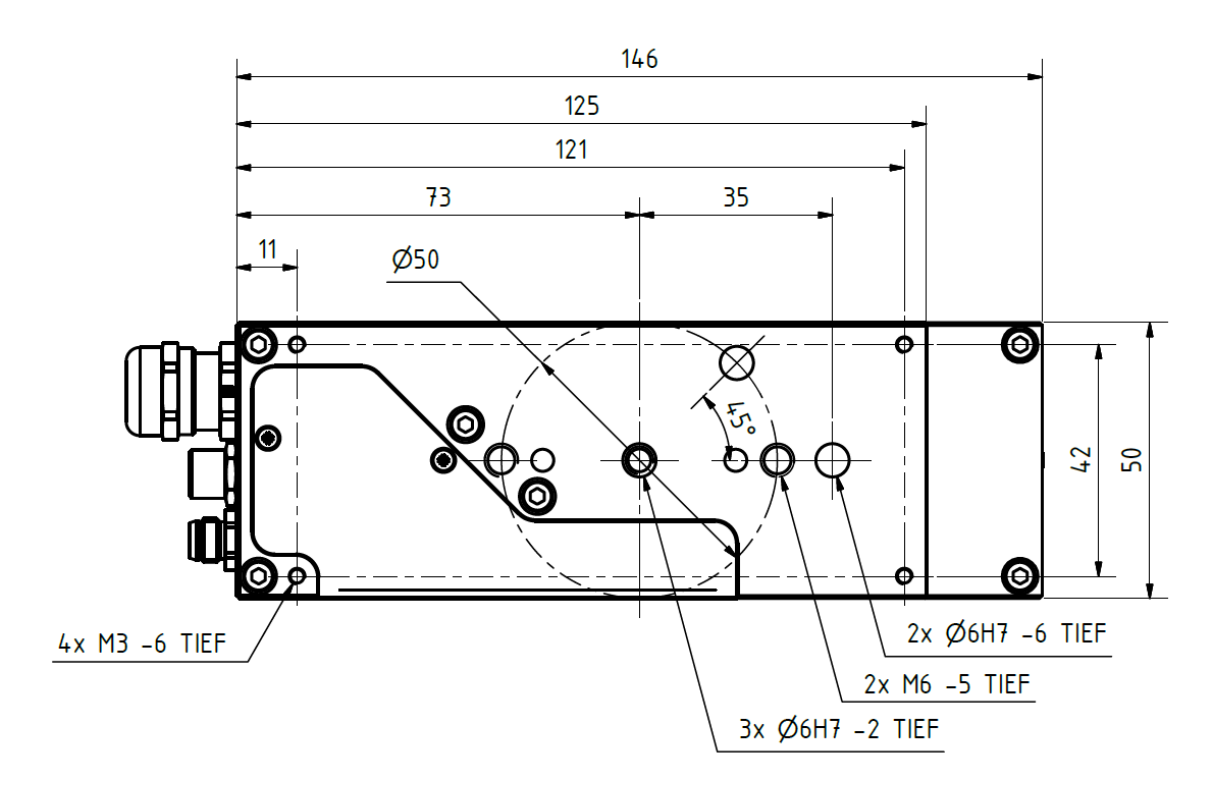

Abbildung 17: Mechanischer Anschluss

Max. Anzugsdrehmomente nicht überschreiten: Gewinde M3 = 1,0 Nm MAX, Gewinde M6 = 3,0 Nm MAX

#### 7.3 Elektrischer Anschluss

Im Lieferzustand ist das Modul so konfektioniert, dass über den M8-Stecker sowohl der Leistungs- als auch der Logikteil der integrierten Greifersteuerung versorgt werden. Erfordert die Anwendung eine getrennte Versorgung von Leistungs- und Logikteil, beispielsweise um mit einem externen Sicherheitsrelais eine sichere Abschaltung der Greifkraft (vgl. "Safe Torque Off", STO) zu realisieren, so können Leistungs- und Logikteil auch getrennt versorgt werden. Das Ersatzschaltbild der Stromversorgung ist in Abbildung 18 dargestellt. Leistungs- und Logikversorgung sind nicht galvanisch getrennt und müssen daher über dasselbe Netzteil versorgt werden. Die gemeinsame Versorgung von Last und Logik ist in Abbildung 19 dargestellt. Soll die Lastversorgung im Betrieb trennbar sein, kann der Anschluss entsprechend Abbildung 20 erfolgen.

Bei getrenntem Betrieb Last und Logik stets an derselben Versorgung betreiben!

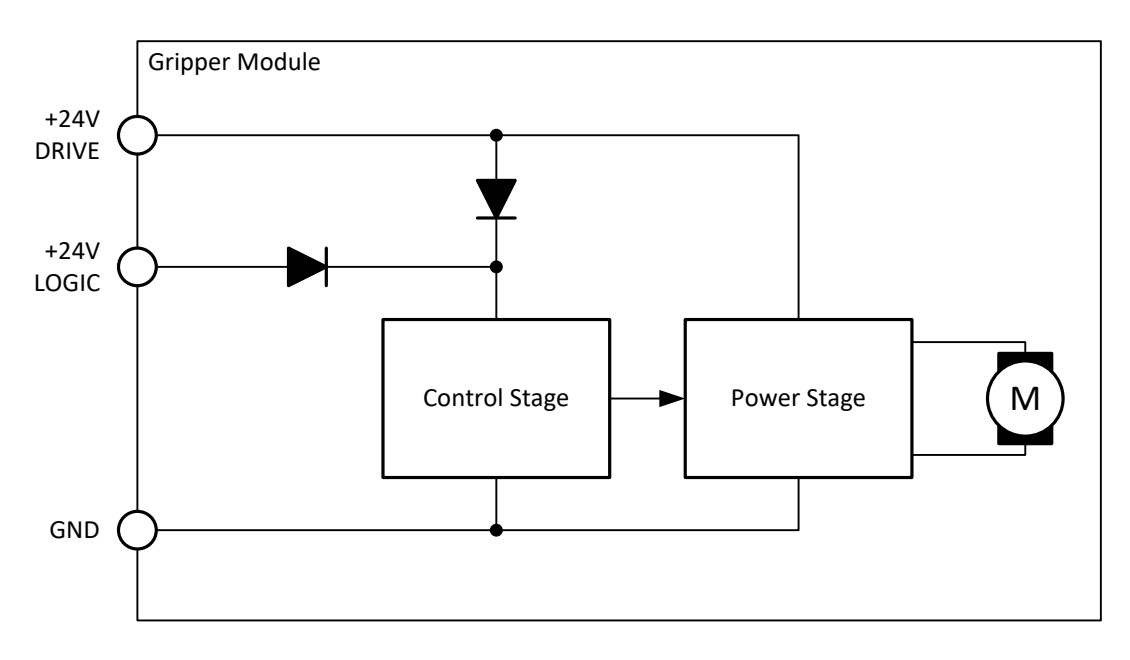

Abbildung 18: Ersatzschaltbild der Stromversorgung

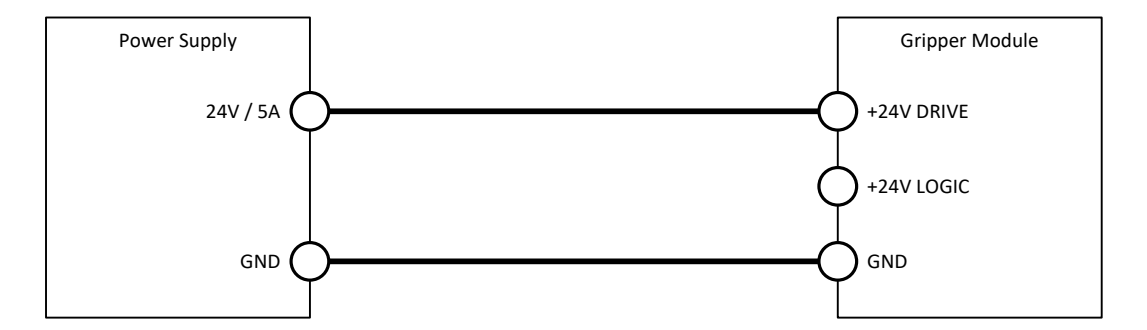

Abbildung 19: Anschlussart: Gemeinsame Versorgung von Last und Logik

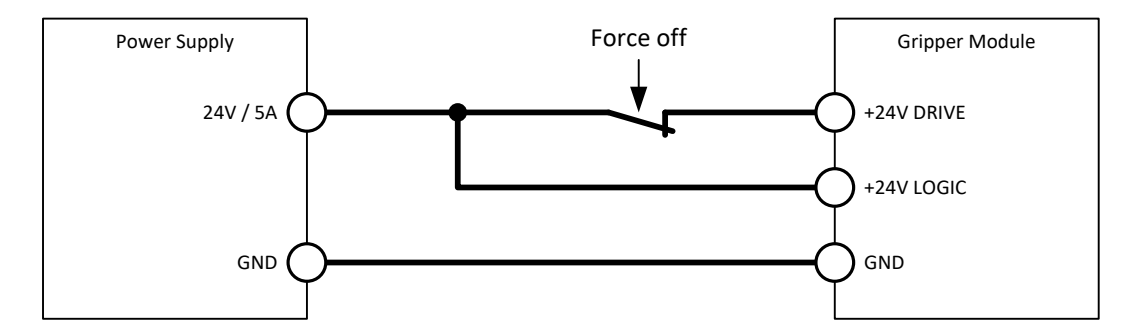

Abbildung 20: Anschlussart: Lastversorgung getrennt von Logikversorgung

### 7.4 Montage der Finger

Zur Montage von Standardfingern nutzen Sie bitte das den Fingern beigelegte Montagematerial. Bei der Montage müssen die dem Finger beiliegenden Zentrierhülsen eingesetzt werden. Dies ist insbesondere dann notwendig, wenn der Finger über eine elektrische Schnittstelle zum Sensorport verfügt, da sonst der Steckverbinder des Sensorports beschädigt werden kann.

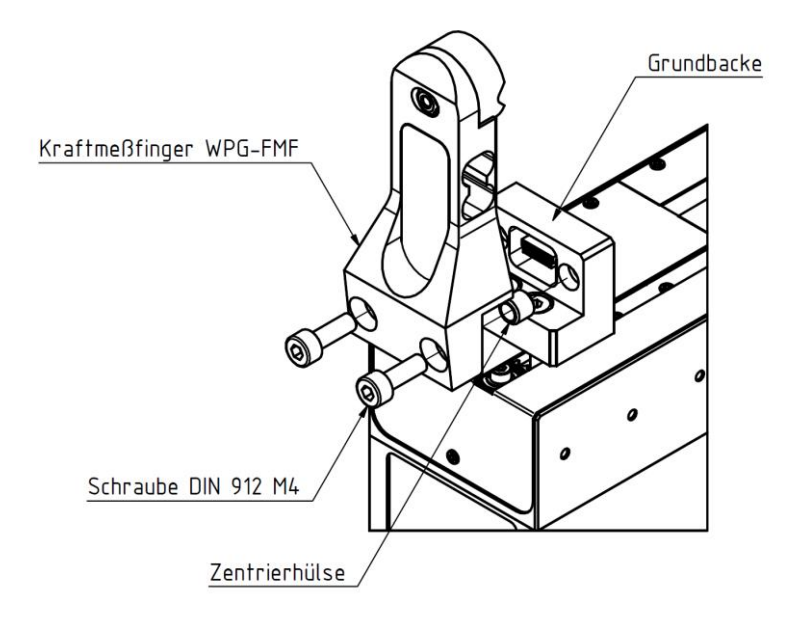

Abbildung 21: Montage der Finger

#### Max. Anzugsdrehmoment nicht überschreiten: Gewinde M4 = 2,5 Nm MAX

#### 7.5 Erste Inbetriebnahme

Zur ersten Inbetriebnahme des Moduls folgen Sie bitte diesen Schritten:

- 1. Schließen Sie das Modul über das beiliegende Adapter-Kabel an das vorhandene Ethernet-Netzwerk oder wahlweise direkt an die Netzwerkkarte Ihres vorhandenen PC oder Laptop an.
- Das Modul ist werkseitig auf die statische <u>IP-Adresse 192.168.1.20</u> eingestellt. Sollten Sie mehrere Module im gleichen Netzwerk betreiben und/oder diese Adresse bereits vergeben sein, so müssen Sie die IP-Adresse des Moduls entsprechend ändern (z.B. zweites Modul auf IP-Adresse 192.168.1.21). Verbinden Sie hierzu das Modul zunächst direkt mit dem Netzwerkanschluss Ihres Computers, um Adresskonflikte im Netzwerk zu verhindern. Weitere Informationen zur Änderung der IP-Adresse befinden sich in Kapitel 7.6.
- Für den direkten Betrieb des Moduls am Netzwerkanschluss Ihres Computers muss gegebenenfalls die Netzwerkkonfiguration Ihres Computers angepasst werden. Kontaktieren Sie im Zweifelsfall bitte Ihren Systemadministrator.

- 2. Verbinden Sie das Modul mit der Stromversorgung (24 V, 3 A).
- 4. Öffnen Sie nun auf Ihrem Computer den Internet-Browser und geben Sie die Adresse <u>http://192.168.1.20</u> ein.
- 5. Sie sehen die Konfigurationsoberfläche des Moduls (Abbildung 24)
- Wählen Sie den Menüpunkt "Motion" → "Manual Control" und klicken Sie auf die Schaltfläche "Home" (Abbildung 23). Das Modul wird sich nun referenzieren.

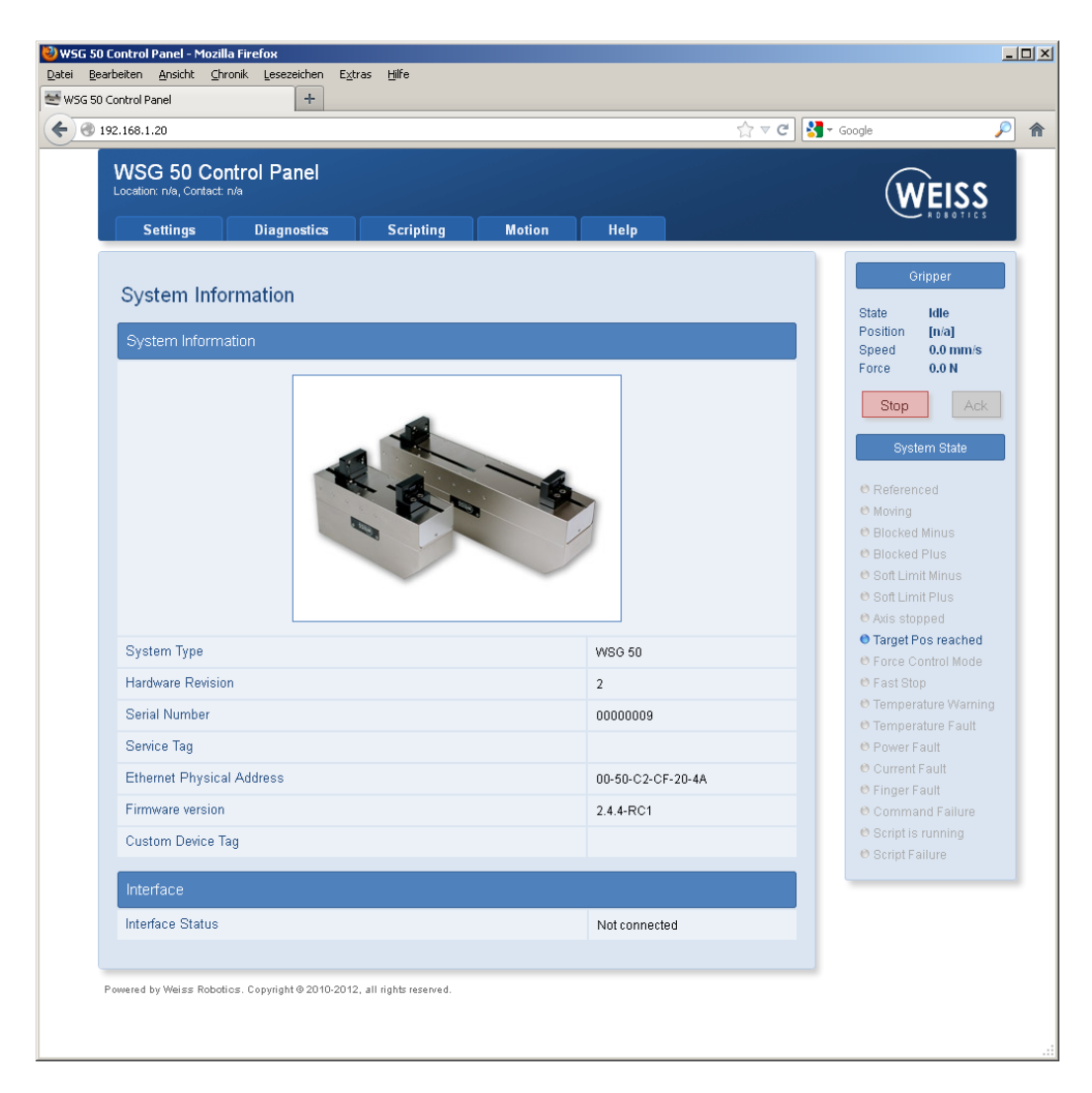

Abbildung 22: Startseite der Web-Oberfläche

7. Nach Abschluss der Referenzfahrt können Sie das Modul zu Testzwecken über die Web-Oberfläche bewegen. Hierzu wählen Sie die Bewegungsparameter über die Einstellregler und klicken anschließend auf die Schaltfläche "Move".

Wichtig: Das Modul muss referenziert sein, um Bewegungsbefehle auszuführen.

8. Weitere Punkte, die Sie bei der Inbetriebnahme durchführen sollten:

- Rufen Sie die Seite "Diagnostics" → "System State" auf, um die Versorgungsspannung des Moduls zu überprüfen.
- b. Wählen Sie auf der Seite "Settings" → "Command Interface" die Schnittstelle aus, über die Ihr Modul betrieben werden soll.
- c. Schalten Sie ggf. auf der Seite "Settings"  $\rightarrow$  "Motion Configuration" das automatische Referenzieren beim Hochfahren ("Homing on Startup") ein.
- d. Legen Sie auf der Seite "Settings" → "System" Benutzer mit entsprechenden Rechten an und aktivieren Sie die Sicherheitsfunktion der Web-Oberfläche, um eine Änderung Ihrer Einstellungen durch Unbefugte zu unterbinden.

| 192.168.1.20                                                                                                    | ☆ ⊽ C     | under state state |
|----------------------------------------------------------------------------------------------------|-----------|----------------------------------------------------------------------------------------------------|
| WSG 50 Control Panel<br>Location: rv/a, Contact: rv/a                                                                                                    |           | WEISS                                                                                                    |
| Settings Diagnostics Scripting Motion                                                                                                    | Help      |                                                                                                    |
| Manual Control                                                                                                    |           | Gripper                                                                                                    |
| Manual Control                                                                                                    |           | Position [n/a]<br>Speed 0.0 mm/s                                                                                                    |
| Width<br>Target opening width of the fingers                                                                                                    | 55.0 mm   | Force 0.0 N Stop Ack                                                                                                    |
| Speed<br>Finger movement speed                                                                                                    | 50.0 mm/s | System State                                                                                                    |
| Force Limit<br>Force limit used during positioning, always approximated by measuring the motor current.<br>Note: For high speed and/or acceleration, a higher Force Limit value may be required.                                                                                 | 37.5 N    | <ul> <li>Moving</li> <li>Blocked Minus</li> <li>Blocked Plus</li> </ul>                                                                                                    |
| Acceleration<br>Maximum acceleration when moving the gripper fingers. This value is valid for the current<br>session only. If you want to set a default acceleration for all future movements that is<br>stored permanently, please use "Settings-Motion Configuration" instead. | 500 mm/s² | Soft Limit Minus     Soft Limit Plus     Axis stopped     Target Pos reached                                                                                                    |
| Move<br>Move the gripper fingers using the given parameters                                                                                                    | Move      | Force Control Mode     Fast Stop                                                                                                    |
| Stop<br>Stops the movement immediately.                                                                                                    | Stop      | Temperature Warnin     Temperature Fault     Power Fault                                                                                                    |
| Reference                                                                                                    |           | Current Fault                                                                                                    |
| Manual Homing<br>Executes a homing sequence.                                                                                                    | Home      | Command Failure     Script is running                                                                                                    |

Abbildung 23: Konfigurationsseite "Manual Control"

## 7.6 Änderung der IP-Adresse und Verwendung von DHCP

Um die IP-Adresse des Moduls zu ändern, wählen Sie auf der Web-Oberfläche den Menüpunkt "Settings"  $\rightarrow$  "Network". Passen Sie IP-Adresse, Subnetzmaske sowie ggf. Gateway- und DNS-Serveradressen Ihrem lokalen Netzwerk an und bestätigen die Änderungen durch Klicken auf die Schaltfläche "Apply".

Nach Änderung der Netzwerkkonfiguration ist ein Neustart des Moduls erforderlich.

Für die Verwendung dynamisch vergebener IP-Adressen mittels DHCP aktivieren Sie das dafür vorgesehene Häkchen. In diesem Fall bezieht das Modul seine Netzwerkkonfiguration automatisch vom DHCP-Server.

- **A** Bitte beachten Sie, dass es bei Verwendung dynamischer IP-Adressen mittels DHCP keine integrierte Möglichkeit gibt, die an das Modul vergebene IP-Adresse herauszufinden. Deshalb sollte der DHCP-Server so konfiguriert werden, dass an das Modul eine im Vorhinein bekannte IP-Adresse vergeben wird.
- **(i)** Für weitere Informationen kontaktieren Sie bitte Ihren Netzwerkadministrator.

## 8 Betrieb

Das Modul verfügt über eine leistungsfähige integrierte Greifersteuerung. Die Greifersteuerung ist durch Abnehmen der Abdeckung mit dem Weiss-Robotics-Logo zugänglich (siehe Abbildung 24).

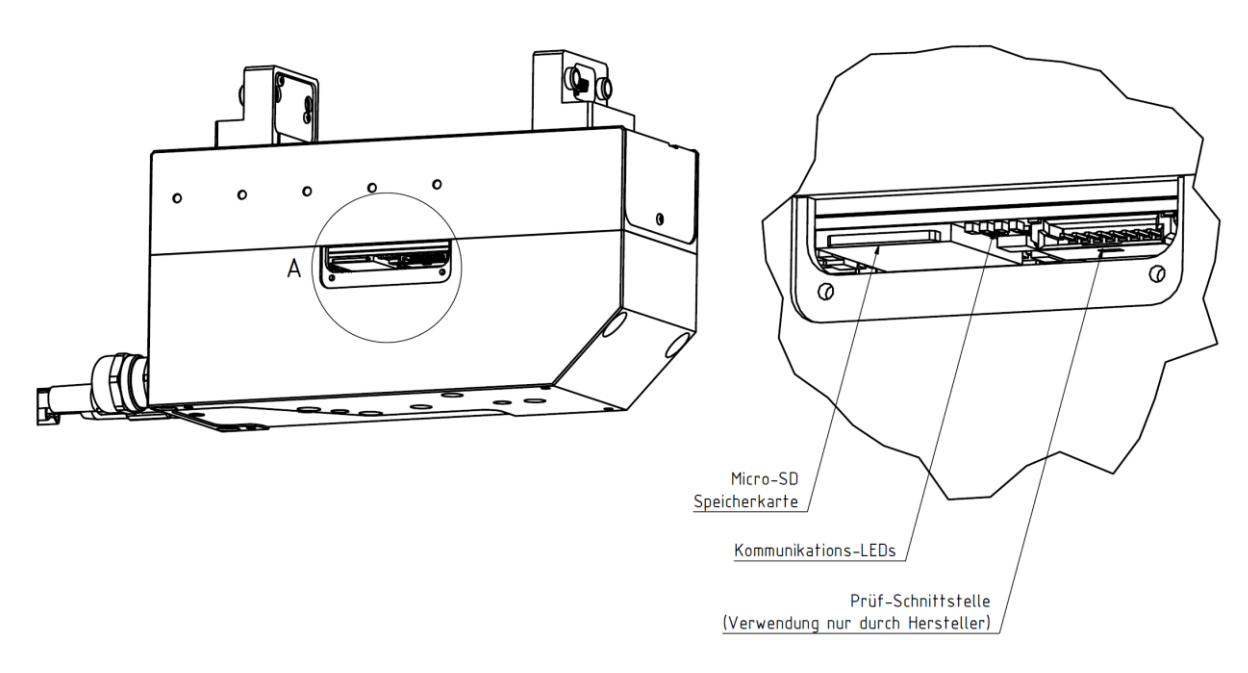

A (3:1)

Abbildung 24: Zugangsschacht zur Greifersteuerung

Über diesen Schacht sind weitere Kontroll-LEDs sowie die Speicherkarte der Steuerung zugänglich. Die Prüfschnittstelle dient ausschließlich zu Programmier- und Testzwecken durch den Hersteller und wird während des Produktionsprozesses benötigt.

#### 8.1 Betriebssoftware

Die zum Betrieb des Moduls notwendige Software ist bereits auf dem Gerät installiert.

- Um einen ordnungsgemäßen Betrieb zu gewährleisten, sollte stets die aktuellste Firmware-Version auf dem Modul installiert sein.
- Die aktuelle Firmware kann unter www.weiss-robotics.de kostenlos heruntergeladen werden. Hierzu ist eine Registrierung des Moduls notwendig.

## 8.2 Speicherkarte

Die Greifersteuerung des Moduls verfügt über einen Einsteckschacht für eine MicroSD Speicherkarte. Obwohl alle gängigen Varianten (SD und SDHC) unterstützt werden, empfehlen wir den Einsatz folgender Speicherkarten:

#### MicroSD-Karte:

Hersteller: SANDISK, Typ: SDSDQM-002G-B35, Kapazität: 2 GB

#### Auf der Speicherkarte befinden sich folgende Daten:

- die zum Betrieb des Moduls notwendige Software
- Konfigurationsdaten
- Dokumentation und Software-Tools (abrufbar über die Web-Oberfläche)
- Skripte und andere anwendungsspezifische Daten im Verzeichnis /user.

Die herstellerseitig installierte Karte hat eine Kapazität von 2 GB. Die erforderliche Betriebssoftware ist bereits auf der Karte installiert. Benutzerspezifische Daten und Skripte können im Unterverzeichnis "user" gespeichert werden. Bitte verändern oder löschen Sie außerhalb dieses Verzeichnisses keine Dateien, da sonst der einwandfreie Betrieb des Moduls nicht mehr gewährleistet ist.

Die Speicherkarte und die sich darauf befindliche Software sind f
ür den Betrieb des Moduls notwendig. Sollten Sie die Speicherkarte austauschen wollen, kopieren Sie bitte mit einem geeigneten Kartenleseger
ät den Inhalt der Originalkarte auf die neue Speicherkarte.

## 8.3 Bootvorgang

Das Modul verfügt über einen Bootloader, der beim Einschalten die Gerätesoftware von der eingesteckten SD-Karte lädt und ausführt. Dabei leuchtet die Betriebszustandsanzeige blau. Im Falle eines Fehlers (z.B. keine Speicherkarte installiert oder es wurde kein bootbares Firmware-Image gefunden) leuchtet die Betriebszustandsanzeige für fünf Sekunden rot auf. Danach wird der Bootloader automatisch neu gestartet. Dies erfolgt so lange, bis die Firmware korrekt geladen werden konnte. Wird an der seriellen Schnittstelle des Moduls ein VT100-kompatibler Terminaladapter erkannt, gibt der Bootloader hierauf seine Statusmeldungen aus und die Betriebszustandsanzeige wechselt auf violett. Hierfür muss der Terminaladapter auf 115200 Baud, 8 Datenbits, keine Parität und 1 Stoppbit eingestellt sein.

() Zur Identifikation des Terminaladapters gibt das Modul beim Starten die Datensequenz "ESC [?1;" mit obiger Schnittstellenkonfiguration aus. Die Hostanwendung muss beim Betrieb über die serielle Schnittstelle so ausgeführt sein, dass sie hierdurch nicht gestört wird.

## 8.4 Anzeige des Betriebszustands

Das Modul verfügt an der Seite über eine mehrfarbige Betriebszustandsanzeige (Abbildung 25). Der aktuelle Betriebszustand wird dabei sowohl über die Anzeigefarbe als auch über die Blinkfrequenz angezeigt.

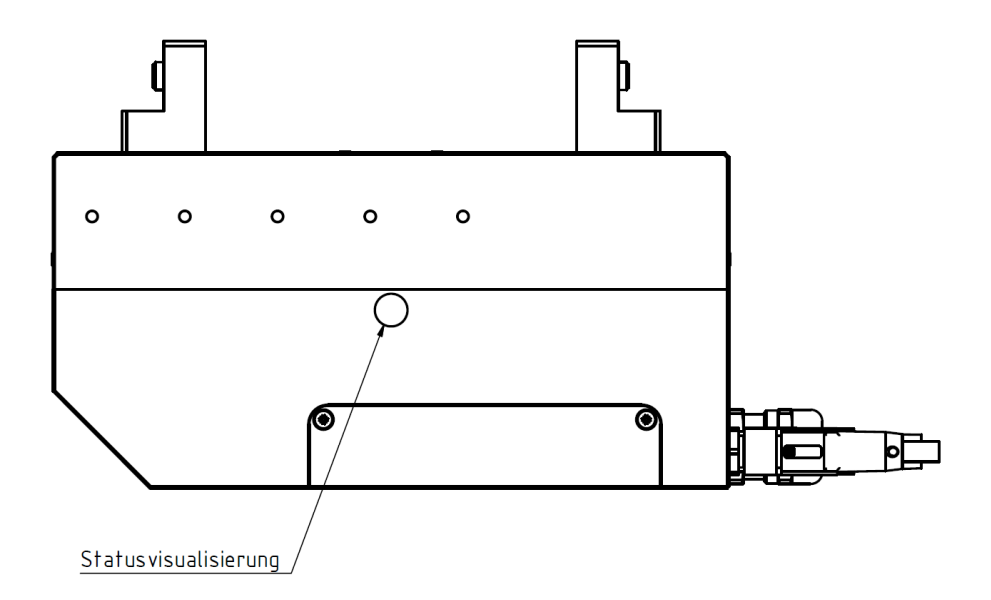

Abbildung 25: Anzeige des Betriebszustands

Folgende Betriebszustände werden angezeigt:

| Zustand                                                 | Anzeige                              |
|---------------------------------------------------------|--------------------------------------|
| Laden der Betriebssoftware                              | Blau, dauernd an                     |
| Das Modul ladt die Firmware und bereitet sich auf den   |                                      |
| Fehler heim Laden der Betriehssoftware                  | Rot an für ca. 5 s. dann wieder blau |
| Der Bootvorgang wird automatisch neu gestartet          |                                      |
| Bootvorgang der Betriebssoftware                        | Blau, blinkend                       |
| Die Betriebssoftware wird gestartet und die Steuerung   |                                      |
| wird konfiguriert.                                      |                                      |
| Wartezustand                                            | Weiß, langsam an- und abschwellend   |
| Das Modul ist betriebsbereit und wartet auf einen Be-   |                                      |
| fehl.                                                   |                                      |
| Beschäftigt                                             | Weiß, schnell an- und abschwellend   |
| Das Modul befindet sich in der Initialisierungsphase    |                                      |
| oder führt gerade einen Befehl aus.                     |                                      |
| Skriptausführung                                        | Grün, schnell an- und abschwellend   |
| Es wird ein Skript auf der Steuerung ausgeführt         |                                      |
| Warnung                                                 | Gelb, schnell an und abschwellend    |
| Einer oder mehrere Parameter haben den Warn-            |                                      |
| Grenzwert erreicht. Bitte kontrollieren Sie den System- |                                      |
| status über die Web-Oberfläche.                         |                                      |
| Befehl fehlerfrei empfangen                             | Grün, einmalig an- und abschwellend  |
| Das Modul hat einen Befehl fehlerfrei empfangen.        |                                      |
| Fehler bei Befehlsausführung                            | Rot, einmalig an- und abschwellend   |
| Während dem Empfang oder der Ausführung eines           |                                      |
| Befehls ist ein Fehler aufgetreten.                     |                                      |

| Kritischer Fehler<br>Ein Fehler ist aufgetreten (z.B. Übertemperatur, Kom- | Rot, schnell an- und abschwellend    |
|----------------------------------------------------------------------------|--------------------------------------|
| werden, damit das Modul neue Bewegungsbefehle                              |                                      |
| verarbeiten kann.                                                          |                                      |
| Kritischer Software-Fehler                                                 | Rot, Blinkcode: 2x kurz, lange Pause |
| Ein schwerer Ausnahmefehler ist aufgetreten und die                        |                                      |
| Ausführung der geräteseitigen Software wurde angehal-                      |                                      |
| ten. Das Modul startet nach kurzer Zeit erneut.                            |                                      |

Weitere Leuchtdioden zur Anzeige des Zugriffs auf die Speicherkarte und der Kommunikationsaktivität finden Sie neben dem SD-Karten-Steckplatz unter der Abdeckung mit dem Weiss-Robotics-Logo, siehe Abbildung 26.

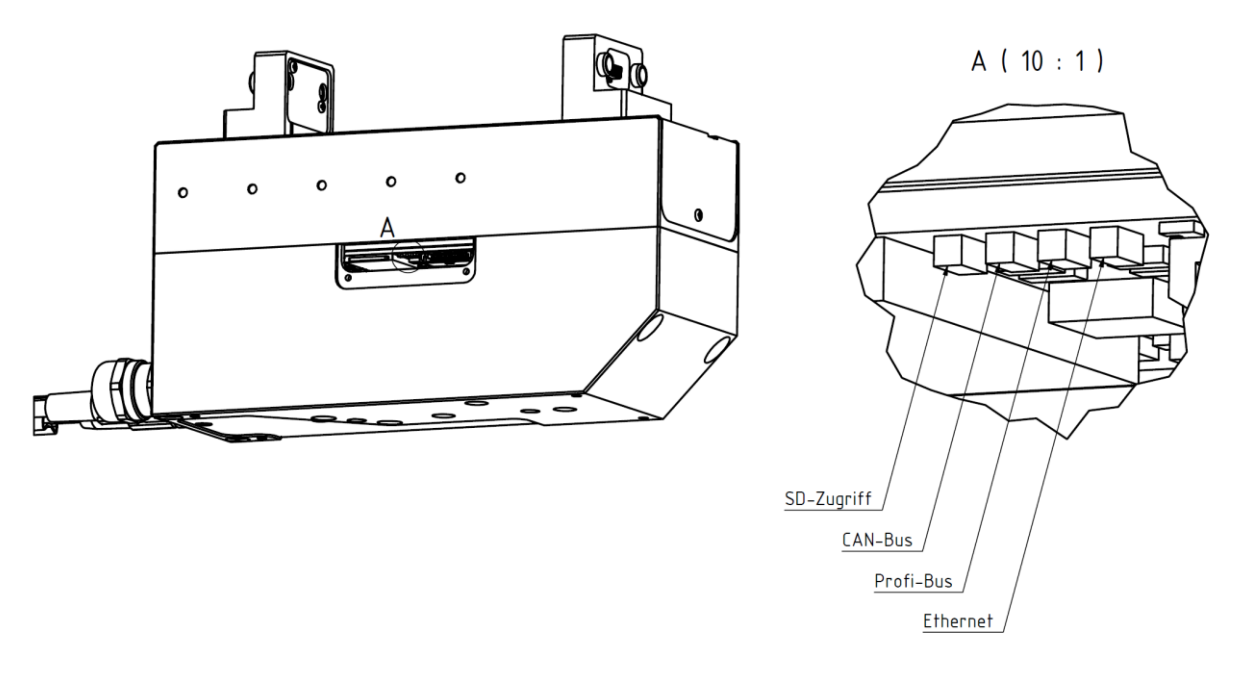

Abbildung 26: Kommunikations-LEDs

Ein Dauerleuchten der entsprechenden Leuchtdiode zeigt an, dass die entsprechende Schnittstelle aktiviert ist. Die Leuchtdioden flackern im Rhythmus der Schnittstellenaktivität bzw. des Datenverkehrs.

## 8.5 Statuswort und Greifzustand

Der aktuelle Zustand des Moduls ist zu jedem Zeitpunkt über das Statuswort und den Greifzustand abrufbar.

## 8.5.1 Statuswort

Der aktuelle Zustand des Moduls wird in einem sog. Statuswort zusammengefasst. Dieses kann über die Kommandoschnittstelle (Kommando: Get System State, 40h), die Web-Oberfläche oder via Skript (Befehl:

Read System State flags, gripper.state() ) ausgelesen werden. Abbildung 27 zeigt die Anzeige des Statusworts über die Seitenleiste der Web-Oberfläche. Das Statuswort umfasst sowohl reine Statusmeldungen (z.B. referenziert, Skriptausführung, etc.) als auch Warnungen und Fehler (z.B. Temperaturwarnung, Stromfehler, etc.).

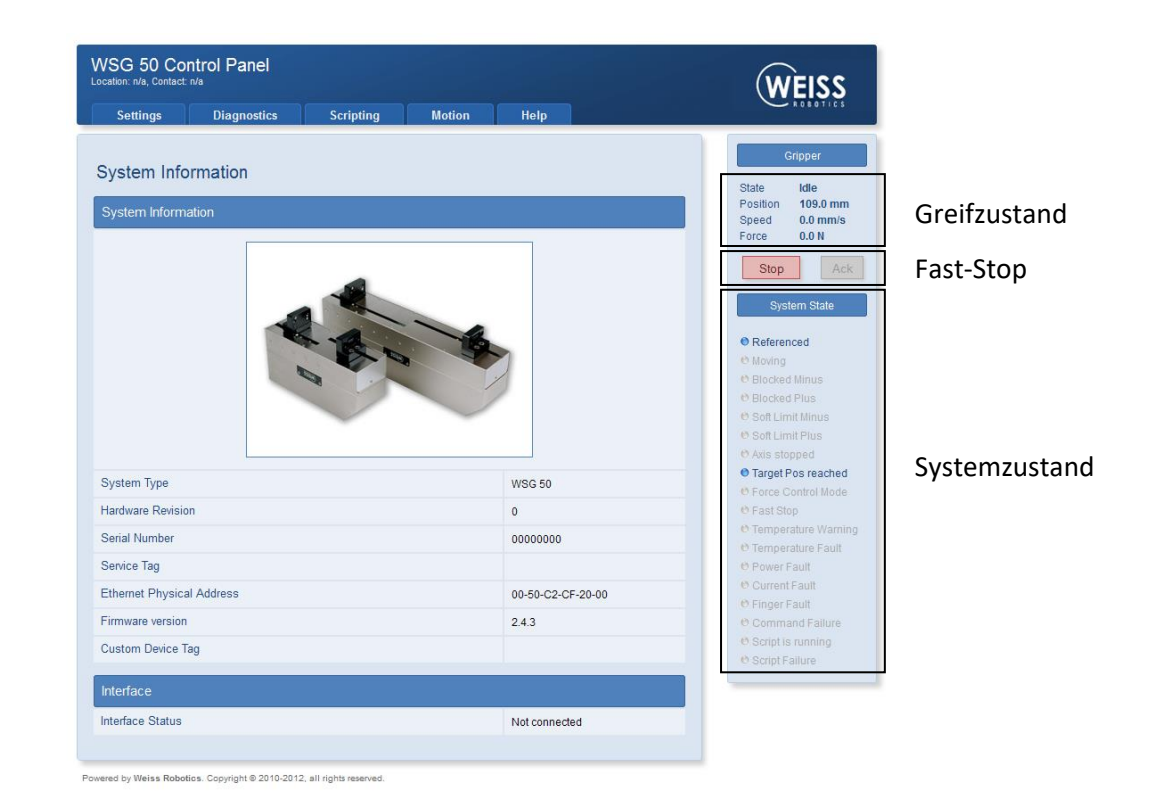

#### Die Dokumentation des Statusworts finden Sie in der "WSG Befehlssatzreferenz"

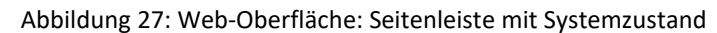

## 8.5.2 Greifzustand

Der Greifzustand spiegelt den aktuellen Zustand des Greifers wider und wird für die Steuerung des Greifprozesses herangezogen. Er kann folgende Zustände annehmen:

| Zustand   | Beschreibung                                                                                                    |
|-----------|----------------------------------------------------------------------------------------------------|
| IDLE      | Greifer im Ruhemodus<br>Aktuell wird kein Greifprozess ausgeführt.                                                                   |
| GRASPING  | Greifer schließt<br>Das Greifteil wird gegriffen, die Finger bewegen sich auf das Greifteil zu. Die<br>Greifteildetektion ist aktiv. |
| HOLDING   | Teil wird gehalten<br>Das Greifteil wird mit der eingestellten Kraft gehalten. Die Greifteilüberwa-<br>chung ist aktiviert.          |
| PART LOST | Teil verloren                                                                                                    |

|               | Die eingestellte Greifkraft kann nicht mehr aufgebracht werden, vermutlich,    |
|---------------|--------------------------------------------------------------------------------|
|               | weil das Greifteil verloren wurde.                                             |
|               | Kein Teil gefunden                                                             |
| NO PART FOUND | Beim Schließen des Greifers wurde an der eingestellten Position kein Greifteil |
|               | gefunden.                                                                      |
|               | Greifer öffnet                                                                 |
| RELEASING     | Das Greifteil wird freigegeben, die Finger bewegen sich.                       |
| POSITIONING   | Vorpositionieren                                                               |
| POSITIONING   | Das Greifer führt eine Vorpositionierung aus, die Finger bewegen sich.         |
|               | Fehler                                                                         |
|               | Beim letzten Befehl ist ein Fehler aufgetreten. Bei quittierungspflichtigen    |
| ERROR         | Fehlern wird zudem das SF_FAST_STOP-Flag im System-Statuswort gesetzt.         |
|               | Nach ggf. notwendigem Quittieren kann die Bewegung erneut gestartet wer-       |
|               | den.                                                                           |

## Die Referenzfahrt wird über den Greifzustand nicht abgebildet. Hier muss der Systemzustand abgefragt werden (SF\_REFERENCED).

Der Greifzustand wird ähnlich dem Statuswort in der Seitenleiste der Web-Oberfläche dargestellt, siehe Abbildung 27. Das Diagramm in Abbildung 28 stellt die möglichen Übergänge zwischen den Greifzuständen dar.

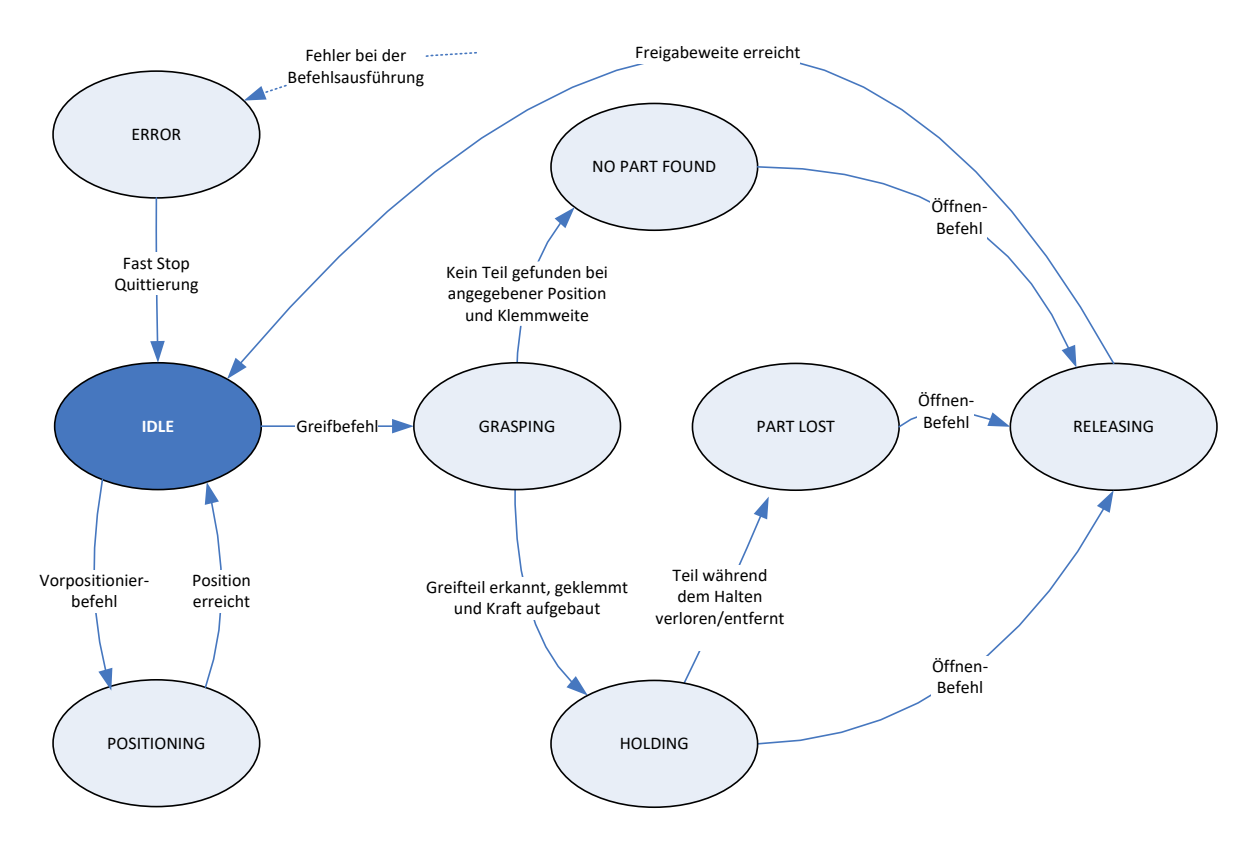

Stop-Befehl: Wird ein Stop-Befehl in einem beliebigen Zustand (Ausnahme: ERROR) erteilt, bricht der Greifer die aktuelle Aktion sofort ab und wechselt in den IDLE-Zustand.

Abbildung 28: Übergang zwischen den Greifzuständen

## 8.6 Referenzierung

Zur Positionserfassung ist das Modul mit einem Messsystem ausgestattet, welches die Fingerposition mit hoher räumlicher Auflösung erfassen kann. Aufgrund der inkrementellen Funktionsweise ist eine Referenzierung des Moduls notwendig, bevor Bewegungsbefehle ausgeführt werden können.

Das Modul verfügt über einen speziellen Befehl zur Referenzierung, der über die Kommandoschnittstelle, per Skript oder manuell über die Web-Oberfläche ausgeführt werden kann. Dabei fährt das Modul die Finger auf Block und speichert die gemessene Position als Referenzwert. Um größtmögliche Flexibilität zu bieten, ist eine Referenzfahrt sowohl nach innen als auch nach außen möglich. Bei letzterer wird ein werksseitig kalibrierter Wert zur Verschiebung der Referenzposition genutzt, damit beide Varianten die gleiche Richtung und Ursprung des Achssystems zur Folge haben.

Stellen Sie sicher, dass sich die Finger in die jeweilige Referenzierungsrichtung frei bis zum mechanischen Endanschlag des Moduls bewegen können

Die Referenzfahrt sollte stets in die Richtung der geforderten Positionsgenauigkeit durchgeführt werden.

Um das Modul automatisch beim Hochfahren zu referenzieren, aktivieren Sie die Option "Homing on Startup" über die Web-Oberfläche (Menüpunkt "Settings" → "Motion Configuration")

## 8.7 Greifen, Greifteildetektion und Griffüberwachung

Das Modul ist mit einer integrierten Greifteildetektion und Griffüberwachung ausgestattet, die ein zuverlässiges Handhaben auch schwieriger Teile ohne externe Sensorik ermöglicht. Zur Konfiguration dieser Funktion stehen über die Web-Oberfläche unter dem Menüpunkt "Settings"  $\rightarrow$  "Motion Configuration" folgende Parameter zur Verfügung:

| Parameter                | Beschreibung                                                                                                    |
|--------------------------|----------------------------------------------------------------------------------------------------|
| Greifweitentoleranz      | Ist die Toleranz der gegebenen nominellen Greifweite, die dem Modul mit<br>dem Greifbefehl übergeben wird. Gemessen als Weite zwischen den sich |
| ("Part Width Tolerance") | relativ zueinander bewegenden Fingern.                                                                                                    |
|                          | Wurde das Greifteil detektiert, so versucht das Modul durch Nachstellen der                                                                     |
| Klemmweg                 | Finger innerhalb dieses Bereichs die geforderte Greifkraft aufzubringen. Ge-                                                                    |
|                          | messen als Weite zwischen den sich relativ zueinander bewegenden Fingern.                                                                       |

Abbildung 29 verdeutlicht die Funktion der beiden Parameter. Ein Griff ist nur dann gültig (und erzeugt keinen Fehler), wenn die detektierte Teileweite innerhalb des schraffierten Bereichs bestehend aus Greifweitentoleranz und Klemmweg liegt. Wird kein Greifteil detektiert, so wechselt der Greifzustand auf "NO PART FOUND". Wird ein Kontakt außerhalb des definierten Bereichs detektiert, wird dies als Achsblockierung erkannt und der Greifzustand wechselt auf "ERROR".

- Greifteildetektion und Griffüberwachung sind im Vorpositioniermodus ("Pre-Position"-Befehl) deaktiviert!
- Beschädigung des Moduls durch unzureichende Schmierung (Trockenlaufen) bei dauerhaften kurzen Hubfahrten möglich! → alle 1000 Fahrten (oder mind. 1x pro Tag) den gesamten Hub fahren.
- **(j)** Für weiche Greifteile kann eine Vergrößerung des Klemmwegs notwendig sein
- Das Setzen der Greifweitentoleranz auf den Gesamthub des Moduls (Maximalstellung) deaktiviert die Erkennung von Achsblockaden beim Greifen.

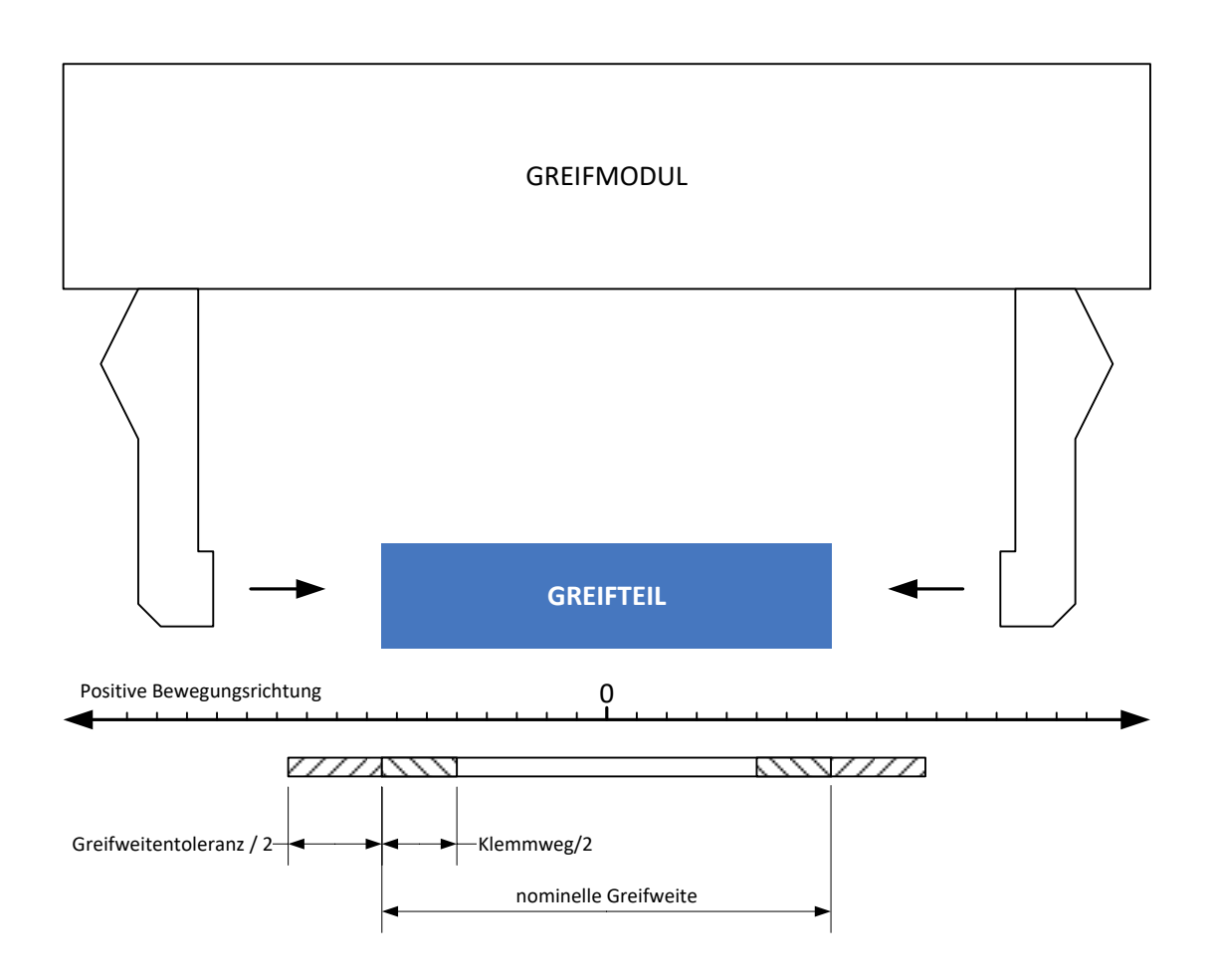

Abbildung 29: Definition der Greifparameter

## 8.8 Software-Endschalter

Über die Software-Endschalter kann der Verfahrweg des Moduls begrenzt werden, wie in Abbildung 30 dargestellt. Es wird je ein Endschalter für einen inneren Bereich ("MINUS") und einen äußeren Bereich ("PLUS") zur Verfügung gestellt. Sind die Software-Endschalter aktiviert, liefern Positionierbefehle, die die Finger in diesen Bereich verfahren wollen, einen Bereichsfehler zurück und werden nicht ausgeführt. Zudem sind die Bereichsgrenzen gegen Überfahren geschützt. Die Überwachung löst einen quittierungspflichtigen Schnellstopp aus, sollten sich die Finger in diese Bereiche bewegen.

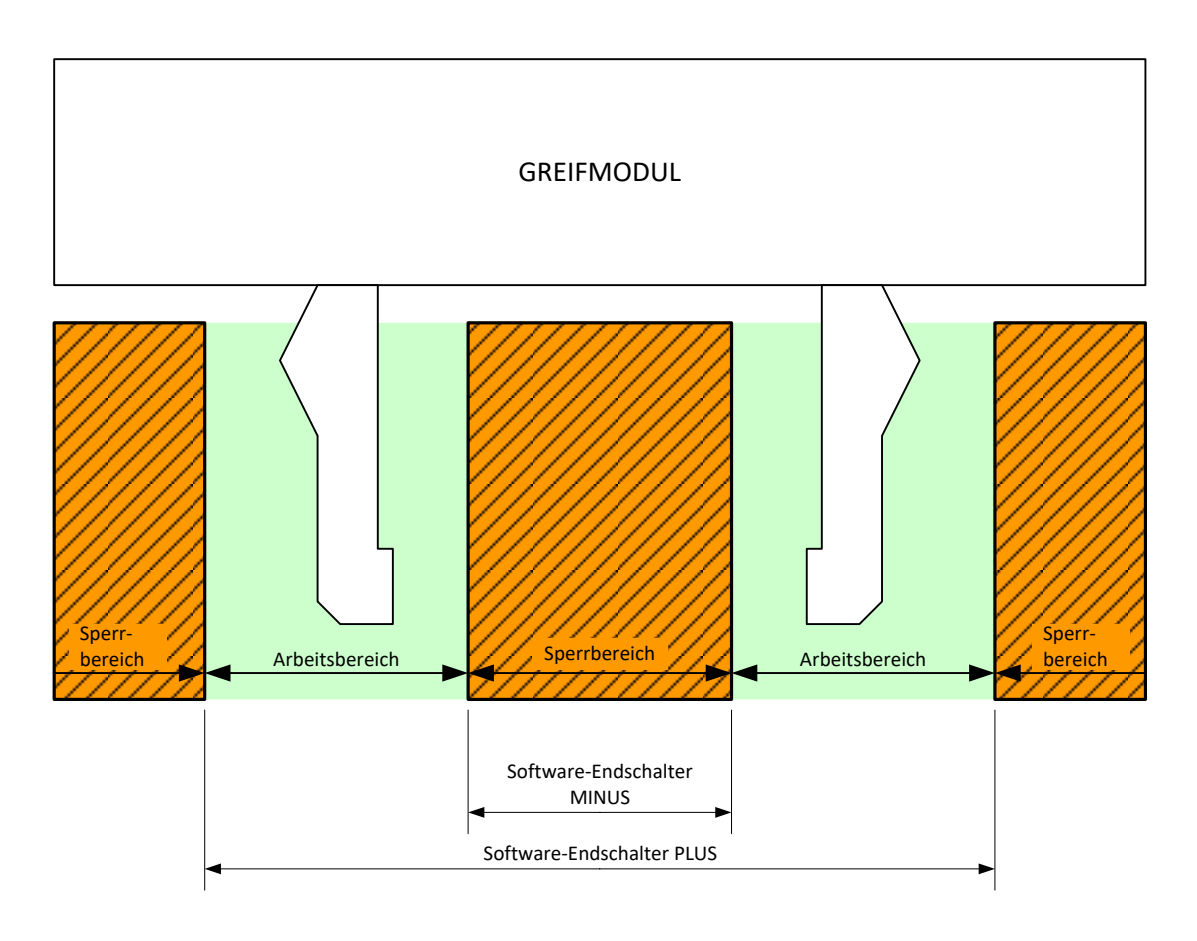

Abbildung 30: Software-Endschalter

Die Software-Endschalter können über die Kommando-Schnittstelle, per Skript und manuell über die Web-Oberfläche (Menüpunkt "Settings"  $\rightarrow$  "Motion Configuration") gesetzt werden.

- **Die Software-Endschalter stellen keine sicherheitsgerichtete Funktion im Sinne der Maschinen**richtline dar!
- Die Software-Endschalter beziehen sich immer auf die Referenzposition an den Grundbacken. Aufbauten auf den Grundbacken oder am Greifer werden nicht berücksichtigt!
- () Befinden sich die Finger bei Aktivierung der Software-Endschalter innerhalb des Sperrbereichs, so ist nur eine Bewegung in Richtung aus dem Sperrbereich heraus möglich.
- Weiterführende Informationen zum Thema finden Sie in der "WSG Befehlssatzreferenz" und der "WSG Scripting Reference Manual".

## 8.9 Quittierungspflichtiger Schnellstopp

Das Modul stellt einen quittierungspflichtigen Schnellstopp ("Fast Stop") zur Verfügung, um das Modul im Störungs-/Fehlerfall in einen definierten Zustand zu bringen. Schnellstopps werden durch Setzen des Flags SF\_FAST\_STOP im Statuswort angezeigt. Wurde ein Schnellstopp ausgelöst, beispielsweise durch einen Unterspannungsfehler, sind alle Bewegungsbefehle bis zur Quittierung und ggf. Beseitigung der Störung deaktiviert und liefern entsprechende Fehlercodes ("Access Denied") zurück. Befindet sich das Modul im Schnellstopp, wird der Antrieb stromlos geschaltet, die Referenzierung bleibt dabei erhalten.

Die Quittierung kann sowohl über die Kommandoschnittstelle (Befehl: Acknowledging a FAST STOP or Fault Condition, 24h) als auch manuell durch Anklicken der Schaltfläche "ACK" in der Seitenleiste der Web-Oberfläche (siehe Abbildung 27) erfolgen.

Schnellstopps werden im Ereignisprotokoll des Moduls erfasst (siehe Kapitel 8.10).

- **Greifkraftverlust bei Schnellstopp!**
- Der Schnellstopp ist keine sicherheitsgerichtete Funktion im Sinne der Maschinenrichtlinie!
- () Der Schnellstopp kann auch per Kommandoschnittstelle, per Skript oder manuell über die Web-Oberfläche ausgelöst werden.
- Weiterführende Informationen zum Thema finden Sie in der "WSG Befehlssatzreferenz" und der "WSG Scripting Reference Manual".

### 8.10 Protokoll-Speicher

Das Modul verfügt über einen nichtflüchtigen Protokollspeicher, in dem wichtige Ereignisse erfasst werden. Die Ereignisse werden mit Zeitstempel (wenn keine Uhrzeit über das Netzwerk verfügbar ist, wird die Systemzeit in Millisekunden seit Systemstart verwendet) abgelegt und sind chronologisch geordnet. Ist der Speicher voll, so wird der älteste Eintrag überschrieben. Der Protokollspeicher kann über die Web-Oberfläche ausgelesen werden ("Diagnostics"  $\rightarrow$  "System State"). Für Diagnosezwecke kann er zudem auf die interne SD-Karte kopiert und über den in der Web-Oberfläche integrierten File Manager heruntergeladen werden:

- 1. Öffnen Sie die Web-Oberfläche
- 2. Gehen Sie auf "Diagnostics"  $\rightarrow$  "System Information"
- 3. Klicken Sie auf die Schaltfläche "Dump" unterhalb des Protokolls. Es wird eine Datei namens "logfile.txt" im User-Verzeichnis auf der SD-Karte erzeugt
- Laden Sie die Datei über den File Manager herunter. Wählen Sie dazu im Menü den Punkt "Scripting" → "File Manager". Klicken Sie auf die Datei und starten Sie den Download über die Schaltfläche

## 8.11 Thermische Überwachung

Um das Modul vor übermäßiger Erwärmung zu schützen, wird die Gehäusetemperatur im laufenden Betrieb ständig überwacht. Die aktuelle Gehäusetemperatur kann sowohl über die Web-Oberfläche als auch über die Kommandoschnittstelle abgefragt werden.

Übersteigt die gemessene Temperatur den Grenzwert von 65 °C, wird eine Temperaturwarnung ausgegeben. Ab einer Gehäusetemperatur von 70 °C wechselt das Modul in den Temperaturfehler-Modus und schaltet die Leistungsendstufe über einen Schnellstopp ab. Der Temperaturfehler muss über den Befehl "Fast Stop Acknowledge" quittiert werden.

Temperaturwarnung und -fehler werden im Ereignisprotokoll des Moduls erfasst (siehe Kapitel 8.10).

Greifkraftverlust bei Temperaturfehler!

- Die Quittierung ist erst möglich, wenn der Temperaturfehler nicht mehr besteht.
- Die Dokumentation des Befehls zum Auslesen der aktuellen Gehäusetemperatur sowie zum Quittieren des "Fast Stop" über die Kommandoschnittstelle befindet sich in der "WSG Befehlssatzreferenz".

## 8.12 Überwachung des Motorstroms

Der Antriebsstrom wird im Betrieb kontinuierlich gemessen und überwacht. Ein hinterlegtes Motormodell prüft dabei, ob eine Überlastung des Antriebs besteht. In diesem Fall schaltet die Leistungsendstufe per Schnellstopp ab und es wird ein Stromfehler ("Current Fault") angezeigt. Der Stromfehler muss quittiert werden. Dies kann entweder über die Web-Oberfläche oder über die Kommandoschnittstelle mittels des Befehls "Fast Stop Acknowlege" erfolgen.

Stromfehler werden im Ereignisprotokoll des Moduls erfasst (siehe Kapitel 8.10).

**Greifkraftverlust bei Stromfehler!** 

- Die Quittierung ist erst möglich, wenn der Stromfehler nicht mehr besteht.
- Dokumentation des Befehls zum Quittieren des "Fast Stop" über die Kommandoschnittstelle, siehe "WSG Befehlssatzreferenz".

#### 8.13 Überwachung der Versorgungsspannung

Um die korrekte Funktion des Moduls sicherzustellen, wird die Versorgungsspannung des Leistungsteils kontinuierlich überwacht. Liegt diese außerhalb eines definierten Bereichs wird eine Warnung bzw. ein Fehler ausgegeben. Dabei gelten folgende Grenzwerte:

| Grenzwert                  | Folge                                                                                                    |
|----------------------------|----------------------------------------------------------------------------------------------------|
| V <sub>DRIVE</sub> <= 20 V | Unterspannungsfehler<br>SF_POWER_FAULT im System-Statuswort wird gesetzt und Statusvisualisie-<br>rung zeigt Fehlerzustand an       |
| V <sub>DRIVE</sub> <= 22 V | Unterspannungswarnung<br>SF_POWER_WARNING im System-Statuswort wird gesetzt und Statusvisuali-<br>sierung zeigt Warnzustand an      |
| V <sub>DRIVE</sub> >= 26 V | Überspannungswarnung<br>SF_POWER_WARNING im System-Statuswort wird gesetzt und Statusvisuali-<br>sierung zeigt Warnzustand an       |
| V <sub>DRIVE</sub> >= 28 V | <b>Überspannungsfehler</b><br>SF_POWER_FAULT im System-Statuswort wird gesetzt und Statusvisualisie-<br>rung zeigt Fehlerzustand an |

Eine Hysterese verhindert, dass die Zustände hin- und herspringen. Im Falle eines Spannungsfehlers wird die Leistungsendstufe per Schnellstopp abgeschaltet und es wird ein Spannungsfehler angezeigt. Eine Quittierung ist notwendig, kann aber erst erfolgen, wenn die Betriebsspannung sich wieder im zulässigen Bereich befindet. Dies kann entweder über die Web-Oberfläche oder über die Kommandoschnittstelle mittels des Befehls "Fast Stop Acknowlege" erfolgen.

- **Greifkraftverlust bei Über-/Unterspannungsfehler**
- Der Unterspannungsfehler wird auch ausgelöst, wenn die Leistungsversorgung im Zuge einer Kraftlosschaltung, z.B. über ein Notaus-Relais, unterbrochen wird.
- Die Quittierung ist erst möglich, wenn der Über-/Unterspannungsfehler nicht mehr besteht.
- Dokumentation des System-Statusworts und des Befehls zum Quittieren des "Fast Stop" über die Kommandoschnittstelle, siehe "WSG Befehlssatzreferenz".

## 8.14 Overdrive-Modus

Das Modul verfügt über einen Overdrive-Modus, in dem für Greifzyklen, die nur ein kurzes Halten (max. 2 Sekunden) bei gleichzeitig langen Offenzeiten (größer 10 Sekunden) benötigen, höhere Greifkräfte als die Nenngreifkraft erreicht werden können. Der Overdrive-Modus muss über die Kommandoschnittstelle durch einen speziellen Befehl freigeschaltet werden und wird im Systemstatus angezeigt ("Overdrive Mode"). Das Aktivieren des Overdrive-Modus wird zudem im Ereignisprotokoll des Moduls erfasst (siehe Kapitel 8.10).

Trotz thermischer Überwachung kann das Modul bei Überlastung beschädigt werden. Bitte klären Sie Ihre Anwendung im Zweifelsfall im Vorfeld mit unserem technischen Vertrieb ab.

Dokumentation des Overdrive-Modus, siehe "WSG Befehlssatzreferenz"

## 8.15 Konfiguration und Diagnose über die Web-Oberfläche

Zur Konfiguration verfügt das Modul über einen integrierten Webserver, der eine Konfigurations- und Diagnoseoberfläche zur Verfügung stellt. Hierfür muss das Modul über Ethernet angeschlossen sein. Um die Konfigurations-Oberfläche zu erreichen, öffnen Sie einen Browser und geben die IP-Adresse des Moduls (im Auslieferungszustand 192.168.1.20) in die Adresszeile des Browsers ein:

| <u>D</u> atei | <u>B</u> earbeiten | <u>A</u> nsicht | <u>C</u> hronik | <u>L</u> esezeichen | E <u>x</u> tras | <u>H</u> ilfe |
|---------------|--------------------|-----------------|-----------------|---------------------|-----------------|---------------|
| 🖱 Verl        | binden             |                 |                 | +                   |                 |               |
| ÷             | ÷ 🛃 💿              | 192.168         | .1.20           |                     |                 |               |

Abbildung 31: Eingabe der IP-Adresse zum Start der webbasierten Konfiguration

Folgende Browser wurden auf Kompatibilität getestet und unterstützen die Web-Oberfläche des Moduls:

- Mozilla Firefox 16 und höher
- Google Chrome 23 und höher
- Apple Safari 5 und höher
- Mobile Safari (iOS 4.3 und höher)
- Internet Explorer 8 und höher

**Für die Anzeige der Weboberfläche muss JavaScript im Browser aktiviert sein.** 

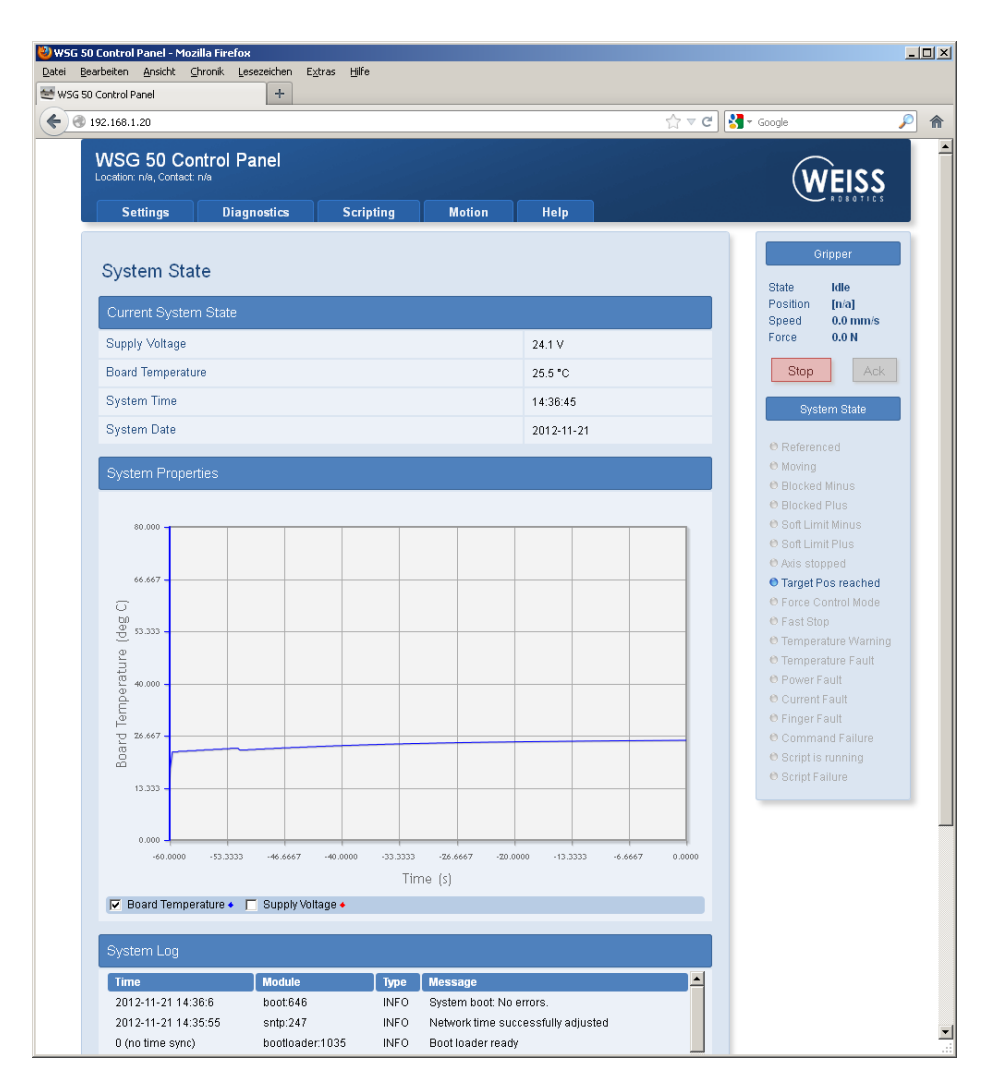

Abbildung 32: Web-Oberfläche zur Konfiguration und Diagnose

Durch integrierte Hilfetexte ist die Web-Oberfläche des Moduls intuitiv bedienbar. Im oberen Bereich findet sich eine Menüleiste, über welche die einzelnen Seiten aufgerufen werden können.

## 8.15.1 Zugriffsbeschränkung für die Web-Oberfläche

Abhängig von der Netzwerkkonfiguration ist das Modul im gesamten Netzwerk für jedermann sichtbar und die Konfiguration kann somit unkontrolliert geändert werden.

Um den Zugang zur Web-Oberfläche des Moduls einzuschränken, können Sie unter "Settings"  $\rightarrow$  "System Configuration" eine Zugriffsbeschränkung für die Oberfläche aktivieren und Benutzer mit unterschiedlichen Rechten anlegen. Ist die Zugriffsbeschränkung aktiviert, muss sich jeder Benutzer durch einen Anmeldenamen sowie ein persönliches Kennwort identifizieren (Abbildung 33). Jeder Benutzer wird einer der folgenden Benutzergruppen zugeordnet:

• User

Standardbenutzer. Kann keine Einstellungen vornehmen, sondern kann lediglich auf die Seiten unter den Menüpunkten "Diagnostics" und "Help" zugreifen.

#### Administrator

Administrator. Kann alle Einstellungen des Moduls uneingeschränkt ändern.

(i) Ist die Zugriffsbeschränkung aktiviert, protokolliert das Modul, welcher Benutzer sich wann auf dem Modul angemeldet hat.

| ど Au  | thentication       | required        | - Mozilla I | Firefox     |                 |                                                                                                    |        |
|-------|--------------------|-----------------|-------------|-------------|-----------------|----------------------------------------------------------------------------------------------------|--------|
| Datei | <u>B</u> earbeiten | <u>A</u> nsicht | ⊆hronik     | Lesezeicher | E <u>x</u> tras | ∐ilfe                                                                                                    |        |
| AL    | ation re           | quirea          | - terel     | T           |                 |                                                                                                    |        |
|       | <b>192.168.</b>    | 1.20/login.r    | ntmi        |             |                 | עיעניענענענענענענענענענענענענענענענענענ                                                                                 | ie 🎤 m |
|       |                    |                 |             |             |                 |                                                                                                    |        |
|       |                    |                 |             |             |                 |                                                                                                    |        |
|       |                    |                 |             |             |                 |                                                                                                    |        |
|       |                    |                 |             |             |                 |                                                                                                    |        |
|       |                    |                 |             |             |                 |                                                                                                    |        |
|       |                    |                 |             |             |                 |                                                                                                    |        |
|       |                    |                 |             |             |                 |                                                                                                    |        |
|       |                    |                 |             |             |                 |                                                                                                    |        |
|       |                    |                 |             |             |                 | Authentication required                                                                                                 |        |
|       |                    |                 |             |             |                 | To access the Control Panel of this device, you have to log in.<br>Please enter your user name and password to proceed. |        |
|       |                    |                 |             | C           |                 | User Name:                                                                                                    |        |
|       |                    |                 |             |             |                 |                                                                                                    |        |
|       |                    |                 |             |             |                 | Password:                                                                                                    |        |
|       |                    |                 |             |             |                 | login                                                                                                    |        |
|       |                    |                 |             |             |                 |                                                                                                    |        |
|       |                    |                 |             |             |                 |                                                                                                    |        |
|       |                    |                 | <u> </u>    |             |                 |                                                                                                    |        |
|       |                    |                 |             |             |                 |                                                                                                    |        |
|       |                    |                 |             |             |                 |                                                                                                    |        |
|       |                    |                 |             |             |                 |                                                                                                    |        |
|       |                    |                 |             |             |                 |                                                                                                    |        |
|       |                    |                 |             |             |                 |                                                                                                    |        |
|       |                    |                 |             |             |                 |                                                                                                    |        |
|       |                    |                 |             |             |                 |                                                                                                    | :      |

Abbildung 33: Login-Maske

## 8.16 Kommando-Schnittstelle

Das Modul unterstützt die Steuerung über RS-232, CAN-Bus, TCP/IP, UDP, PROFIBUS, PROFINET (optional) und Modbus/TCP (optional). Über TCP/IP und UDP kann mit einem textbasierten Kommunikationsprotokoll (Gripper Command Language – GCL) kommuniziert werden, das im Dokument "GCL Referenzhandbuch" spezifiziert wird. Die Schnittstellen RS-232 und CAN-Bus unterstützen ein binäres Kommunikationsprotokoll, welches im Dokument "WSG Befehlssatzreferenz" detailliert beschrieben wird. Das binäre Protokoll kann auch über TCP/IP und UDP verwendet werden.

Für die Steuerung über die Feldbusschnittstellen PROFIBUS, PROFINET und Modbus/TCP steht ein DPv0kompatibler Ein/Ausgabebereich zur Verfügung, über den das Modul durch Setzen diskreter Werte gesteuert und die aktuellen Modulparameter gelesen werden können. Details hierüber entnehmen Sie bitte der "WSG Dokumentation der Feldbusschnittstelle".

Die Kommando-Schnittstelle wird über die Web-Oberfläche des Moduls über den Menüpunkt "Settings"  $\rightarrow$  "Command Interface" ausgewählt und konfiguriert.

## 8.17 Scripting

Das Modul verfügt über einen integrierten Interpreter für die Programmiersprache Lua, über den Sie das Modul softwareseitig an Ihre Anwendung anpassen können. Die Programme (Scripts) werden auf der integrierten Speicherkarte abgelegt und können automatisch beim Start des Moduls ausgeführt werden. Der Interpreter wird über die Web-Oberfläche konfiguriert. Die Befehlsreferenz sowie Hinweise für die Erstellung und Verwendung eigener Scripts finden Sie im Dokument "WSG Scripting Reference Manual".

## 8.18 Zurücksetzen der Konfiguration

Über die Seite "Settings"  $\rightarrow$  "System" die Konfiguration des Moduls auf den Lieferzustand zurückgesetzt werden. Sollte die Konfigurationsoberfläche nicht mehr zugänglich sein, beispielsweise, weil die Netzwerkkonfiguration fehlerhaft ist oder das Passwort vergessen wurde, kann der Lieferzustand durch Umbenennen der Datei "config\system.cfg" in "config\system.old" auf der SD-Karte wiederhergestellt werden.

**Manuelles Editieren der Konfigurationsdatei kann zu unerwünschtem Verhalten führen!** 

## 8.19 Umsetzung des Greifprozesses

Im Folgenden werden die Schritte beschrieben, die für einen einfachen Handhabungszyklus (Vorpositionieren - Greifen - Lösen) notwendig sind. Die angegebenen Befehle beziehen sich auf die Kommando-Schnittstelle. Eine detaillierte Beschreibung der Befehle und ihrer Parameter finden Sie im Dokument "WSG Befehlssatzreferenz".

#### Vorbereitende Arbeiten:

- 1. **Parameter "Clamping Travel" und "Part Width Tolerance" an Anwendung anpassen** Beschreibung: siehe Kapitel 8.7.
- 2. Probegriff durchführen

Dies kann z.B. über die Web-Oberfläche erfolgen, Menüpunkt "Motion"  $\rightarrow$  "Grasping".

#### Ausführen des Greifzyklus:

#### 1. Prüfen, ob Greifer referenziert ist (optional)

Wenn nicht, dann Befehl "Homing (20h)" ausführen und warten, bis SF\_REFERENCED im Statuswort gesetzt ist. Abfrage des Statusworts mit Befehl "Get System State (40h)". Fehler?  $\rightarrow$  dann Fehlerbehandlung.

#### 2. Finger vorpositionieren

Befehl "Pre-Position Fingers (21h)" ausführen. Parameter: Öffnungsweite und Geschwindigkeit. Der Greifstatus wechselt auf "POSITIONING". Warten, bis Greifstatus "IDLE" ist. Abfrage des Greifstatus mit Befehl "Get Grasping State (41h)".

#### 3. Greifen

Befehl "Grasp Part (25h)" ausführen. Parameter: Nominale Griffweite, Greifgeschwindigkeit, Greifkraft. Der Greifstatus wechselt auf "GRASPING". Warten, bis Greifstatus "HOLDING" erreicht ist. Fehlerbehandlung bei Greifstatus "NO PART FOUND" und "ERROR".

#### 4. Handhabung des Teils

Zyklisch den Greifstatus abfragen und prüfen, ob dieser noch "HOLDING" ist. Fehlerbehandlung bei "PART LOST" und "ERROR". Die zyklische Abfrage kann entfallen, wenn Spontannachrichten (siehe "WSG Befehlssatzreferenz") aktiviert sind.

#### 5. Freigeben des Teils

Befehl "Release Part (26h)". Parameter: Öffnungsweite, Geschwindigkeit. Der Greifstatus wechselt auf "RELEASING". Warten, bis Greifstatus "IDLE". Fehlerbehandlung bei "ERROR".

6. Beginne erneut bei 2.

#### Fehlerbehandlung

Die tatsächliche Fehlerbehandlung richtet sich stark nach der Anwendung, erfordert aber in der Regel einen Benutzereingriff. Nachfolgend einige Anmerkungen:

- Rückgabewert des jeweiligen Befehls anders als E\_SUCCESS?
   Rückgabewert auswerten und ggf. Benutzereingriff anfordern.
- 2. Greifstatus "ERROR"

Benutzereingriff anfordern. Zudem: Testen, ob SF\_FAST\_STOP im Statuswort gesetzt ist. Wenn ja, dann Quittierung anfordern.

#### 3. Greifstatus "NO PART FOUND"

Je nach Aufgabe ggf. Bearbeitung überspringen und neues Teil anfahren.

#### 4. Greifstatus "PART LOST"

Teil verloren. Ggf. Bearbeitung abbrechen und neues Teil anfahren oder Benutzereingriff anfordern.

0

- Greifzyklen können auch über ein Skript abgebildet werden. Siehe hierzu "WSG Scripting Reference Manual".
- Beschädigung des Moduls durch unzureichende Schmierung (Trockenlaufen) bei dauerhaften kurzen Hubfahrten möglich! → alle 1000 Fahrten (oder mind. 1x pro Tag) den gesamten Hub fahren.

## 9 Wartung und Reinigung

Die Wartungs- und Schmierintervalle sind den Umgebungsbedingungen und Betriebsbedingungen anzupassen. Folgende Faktoren sind hierbei zu berücksichtigen:

- Extreme Betriebstemperaturen
- Kondens- und Schwitzwassereinwirkungen
- Hohe Schwingungsbeanspruchung
- Einsatz im Vakuum
- Hochdynamischer Betrieb
- Einfluss von Fremdstoffen (z.B. Dämpfen, Säuren usw.)

Reinigen Sie das Modul in regelmäßigen Abständen mit einem trockenen Tuch, um alle Verschmutzungen und Späne zu entfernen. Diese lagern sich typischerweise in den Hohlräumen, an den Linearführungen der Grundbacken oder an den Kanten des Gehäuses ab.

Beschädigung des Moduls durch unzureichende Schmierung (Trockenlaufen) bei dauerhaften kurzen Hubfahrten möglich! → alle 1000 Fahrten (oder mind. 1x pro Tag) den gesamten Hub fahren.

## 10 Fehlerbehebung

## 10.1 Greiferbacken bewegen sich nicht

| Mögliche Ursache                                                                                      | Behebung                                                                                                    |  |
|----------------------------------------------------------------------------------------------------|----------------------------------------------------------------------------------------------------|--|
| Grundbacken im Gehäuse ver-<br>klemmt, zum Beispiel da An-<br>schraubfläche nicht ausreichend<br>eben | <ul> <li>Anschraubfläche auf Ebenheit prüfen</li> <li>Befestigungsschrauben des Moduls lösen und das Modul erneut betätigen</li> </ul>                                                                                     |  |
| Bruch eines Bauteils, z.B. durch<br>Überlastung                                                       | <ul> <li>Bauteil erneuern oder das Modul mit einem Reparaturauftrag<br/>an Weiss Robotics senden</li> <li>Sicherstellen, dass das Modul nur im Rahmen seiner definier-<br/>ten Einsatzparameter verwendet wurde</li> </ul> |  |
| Betriebsspannung reicht nicht<br>aus                                                                  | <ul><li>Spannungsversorgung prüfen</li><li>Anforderungen an die Spannungsversorgung prüfen</li></ul>                                                                                                    |  |
| Keine Kommunikation mit dem<br>Modul möglich                                                          | <ul> <li>Kommunikationskabel und Anschlüsse prüfen</li> <li>Schnittstellen-Adressierung (z.B. IP-Adresse, PROFIBUS-<br/>Stationsadresse, CAN-ID) prüfen</li> <li>Verbindungsparameter prüfen</li> </ul>                    |  |
| Fehlermeldung im System (LEDs<br>am Modul leuchten gelb oder<br>rot)                                  | Betriebszustand des Moduls prüfen                                                                                                    |  |

## 10.2 Modul hält abrupt

| Mögliche Ursache                      | Behebung                                                        |
|---------------------------------------|-----------------------------------------------------------------|
| Spannungsversorgung unterbro-<br>chen | Spannungsversorgung prüfen                                      |
| Keine Kommunikation mit dem           | Kommunikationskabel und Anschlüsse prüfen                       |
| Modul möglich                         |                                                                 |
| Schnellstop ("Fast Stop")             | Status der Greifersteuerung überprüfen                          |
|                                       | Ursache des Schnellstops ("Fast Stop") feststellen und ggf. be- |
|                                       | seitigen                                                        |
|                                       | • Schnellstop ("Fast Stop") quittieren (siehe Kapitel 8.9)      |
| Fehlermeldung im System (Be-          | Betriebszustand des Moduls prüfen                               |
| triebszustands-Anzeige am Mo-         |                                                                 |
| dul leuchtet gelb oder rot)           |                                                                 |

## 10.3 Keine Verbindung zur Web-Oberfläche

| Mögliche Ursache                      | Behebung                                           |
|---------------------------------------|----------------------------------------------------|
| Spannungsversorgung unterbro-<br>chen | <ul> <li>Spannungsversorgung überprüfen</li> </ul> |
| Keine Kommunikation mit dem           | Kommunikationskabel und Anschlüsse prüfen          |
| Modul möglich                         | Netzwerkeinstellungen am Modul prüfen              |
|                                       | Netzwerkeinstellungen am Computer prüfen           |

## 11 EG-Einbauerklärung

Im Sinne der EG-Maschinenrichtlinie 2006/42/EG, Anhang II B

| Hersteller       | Weiss Robotics GmbH & Co. KG |
|------------------|------------------------------|
|                  | Karl-Heinrich-Käferle-Str. 8 |
|                  | D-71636 Ludwigsburg          |
| Inverkehrbringer | Weiss Robotics GmbH & Co. KG |
|                  | Karl-Heinrich-Käferle-Str. 8 |
|                  | D-71636 Ludwigsburg          |

Hiermit erklären wir, dass folgendes Produkt:

| Produktbezeichnung: | Servoelektrischer Greifer WSG 50 |
|---------------------|----------------------------------|
| Typenbezeichnung:   | WSG 50                           |
| Ident-Nummer:       | 0306120                          |

den zutreffenden grundlegenden Anforderungen der Richtlinie **Maschinen (2006/42/EG)** entspricht. Die unvollständige Maschine darf erst dann in Betrieb genommen werden, wenn festgestellt wurde, dass die Maschine, in die die unvollständige Maschine eingebaut werden soll, den Bestimmungen der Richtlinie Maschinen (2006/42/EG) entspricht.

Angewandte harmonisierte Normen, insbesondere:

| EN ISO 12100-1 | Sicherheit von Maschinen - Grundbegriffe, allgemeine Gestaltungsleitsätze, |
|----------------|----------------------------------------------------------------------------|
|                | Teil 1: Grundsätzliche Terminologie, Methodik                              |
| EN ISO 12100-2 | Sicherheit von Maschinen - Grundbegriffe, allgemeine Gestaltungsleitsätze, |
|                | Teil 2: Technische Leitsätze und Spezifikationen                           |

Der Hersteller verpflichtet sich, die speziellen technischen Unterlagen zur unvollständigen Maschine einzelstaatlichen Stellen auf Verlangen zu übermitteln.

Die zur unvollständigen Maschine gehörenden speziellen technischen Unterlagen nach Anhang VII Teil B wurden erstellt.

Dokumentationsverantwortlicher: Dr.-Ing. Karsten Weiß, Tel.: +49(0)7141/642092-6

Ort, Datum/Unterschrift:

Ludwigsburg, September 2010

Raph Wof

Angaben zum Unterzeichner

Weiss Robotics GmbH & Co. KG

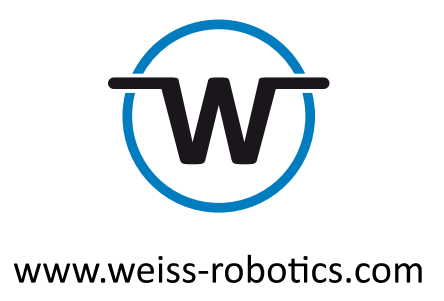

© Weiss Robotics GmbH & Co. KG. Alle Rechte vorbehalten.

Die in diesem Dokument angegebenen technischen Daten können zum Zwecke der Produktverbesserung ohne Vorankündigung geändert werden. Warenzeichen sind Eigentum des jeweiligen Eigentümers. Unsere Produkte sind nicht für den Einsatz in lebenserhaltenden Systemen oder für Systeme, bei denen ein Fehlverhalten zu Personenschäden führen könnte, vorgesehen.